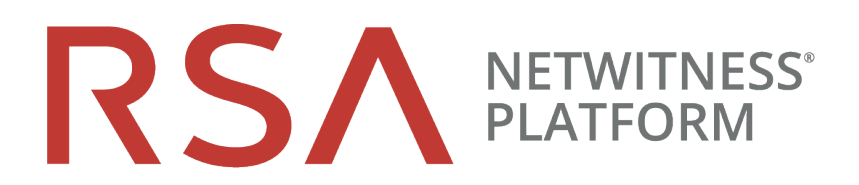

## Guide de déploiement

pour la plate-forme RSA NetWitness® 11.3

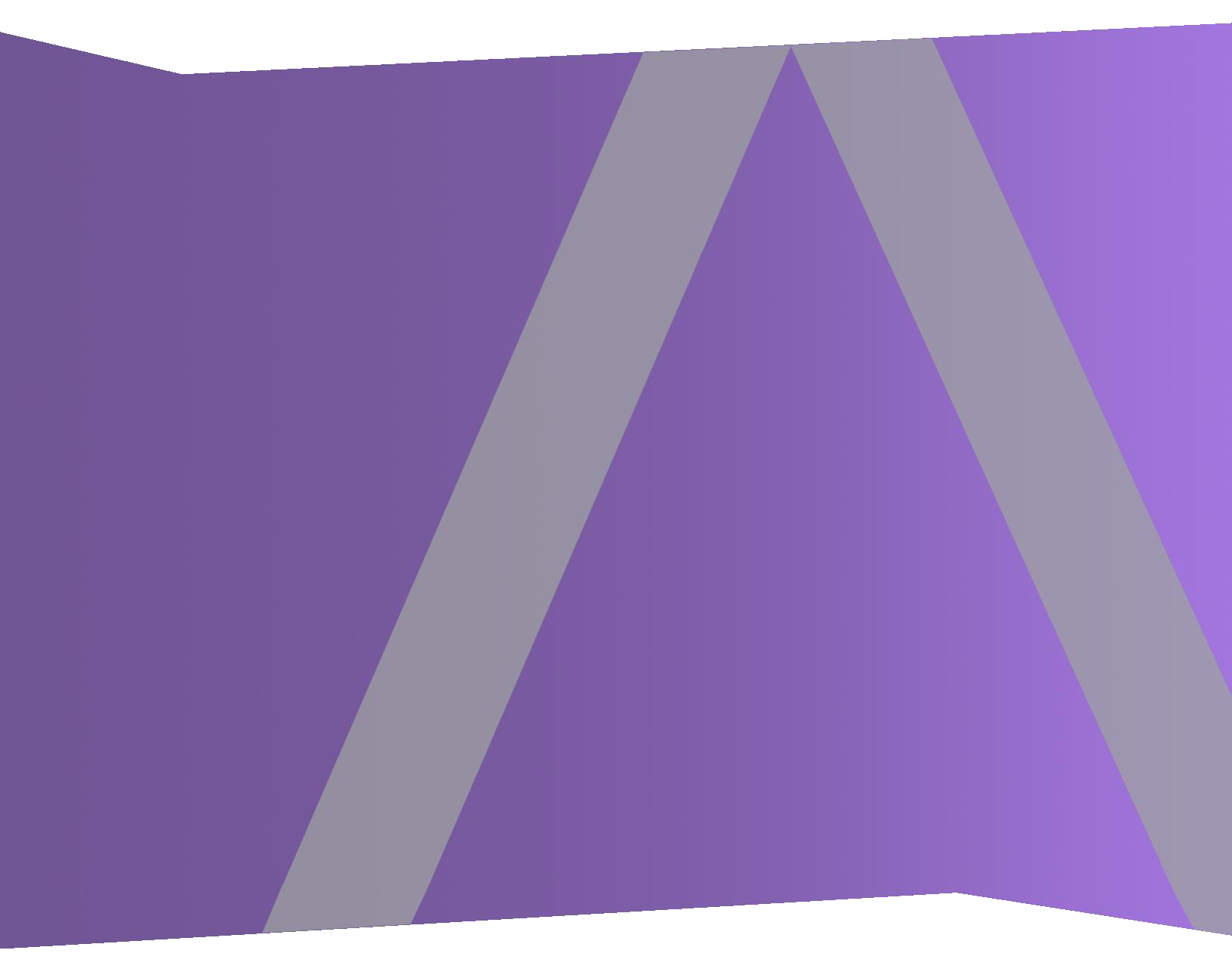

Copyright © 1994-2019 Dell Inc. or its subsidiaries. All Rights Reserved.

## Informations de contact

RSA Link à l'adresse https://community.rsa.com contient une base de connaissances qui répond aux questions courantes et fournit des solutions aux problèmes connus, une documentation produit, des discussions communautaires et la gestion de dossiers.

## **Marques commerciales**

Pour obtenir la liste des marques commerciales de RSA, rendez-vous à l'adresse suivante : france.emc.com/legal/emc-corporation-trademarks.htm#rsa.

## **Contrat de licence**

Ce logiciel et la documentation qui l'accompagne sont la propriété de Dell et considérés comme confidentiels. Délivrés sous licence, ils ne peuvent être utilisés et copiés que conformément aux modalités de ladite licence et moyennant l'inclusion de la note de copyright ci-dessous. Ce logiciel et sa documentation, y compris toute copie éventuelle, ne peuvent pas être remis ou mis de quelque façon que ce soit à la disposition d'un tiers.

Aucun droit ou titre de propriété sur le logiciel ou sa documentation ni aucun droit de propriété intellectuelle ne vous est cédé par la présente. Toute utilisation ou reproduction non autorisée de ce logiciel et de sa documentation peut faire l'objet de poursuites civiles et/ou pénales.

Ce logiciel est modifiable sans préavis et ne doit nullement être interprété comme un engagement de la part de Dell.

## **Licences tierces**

Ce produit peut inclure des logiciels développés par d'autres entreprises que RSA. Le texte des contrats de licence applicables aux logiciels tiers présents dans ce produit peut être consulté sur la page de la documentation produit du site RSA Link. En faisant usage de ce produit, l'utilisateur convient qu'il est pleinement lié par les conditions des contrats de licence.

## Remarque sur les technologies de chiffrement

Ce produit peut intégrer une technologie de chiffrement. Étant donné que de nombreux pays interdisent ou limitent l'utilisation, l'importation ou l'exportation des technologies de chiffrement, il convient de respecter les réglementations en vigueur lors de l'utilisation, de l'importation ou de l'exportation de ce produit.

## Distribution

Dell estime que les informations figurant dans ce document sont exactes à la date de publication. Ces informations sont modifiables sans préavis.

juillet 2019

## Sommaire

| Les bases                                                                     | 5  |
|-------------------------------------------------------------------------------|----|
| Déploiement de base                                                           | 6  |
| Processus                                                                     | 6  |
| Schéma de déploiement général NetWitness Platform                             | 7  |
| Schéma détaillé de déploiement des hôtes RSA NetWitness Platform              | 8  |
| Options de déploiement                                                        | 9  |
| Procédures de configuration facultatives pour le déploiement                  | 10 |
| Agrégation de groupes                                                         | 10 |
| Recommandations à propos du déploiement d'agrégation de groupes RSA           | 10 |
| Avantages de l'utilisation de l'agrégation de groupes                         | 10 |
| Configurer l'agrégation de groupes                                            | 12 |
| Catégories hybrides sur le serveur NW                                         | 15 |
| Deuxième serveur Endpoint                                                     | 16 |
| Hôte du serveur NW de secours à chaud                                         | 17 |
| Procédures                                                                    | 17 |
| Scénario de basculement planifié                                              | 18 |
| Scénario de basculement requis sans remplacement de matériel                  | 18 |
| Scénario de basculement requis avec remplacement de matériel                  | 18 |
| Configuration du serveur NW secondaire en rôle de veille                      | 19 |
| Basculement du serveur NW principal vers le serveur NW secondaire             | 33 |
| Retour arrière du serveur NW secondaire vers le serveur NW principal          | 34 |
| Architecture réseau et ports                                                  | 35 |
| Schéma de l'architecture réseau NetWitness Platform                           | 35 |
| Schéma de l'architecture réseau NetWitness (paquets)                          |    |
| Schéma de l'architecture réseau de NetWitness Logs                            | 37 |
| Liste complète des hôtes et des ports de service et iDRAC NetWitness Platform | 38 |
| Hôte de serveur NW                                                            |    |
| Hôte Archiver                                                                 | 40 |
| Hôte Broker                                                                   | 41 |
| Hôte Concentrator                                                             | 42 |
| Endpoint Log Hybrid                                                           | 43 |
| Hôte Event Stream Analysis (ESA)                                              | 44 |
| Ports iDRAC                                                                   | 45 |
| Hôte Log Collector                                                            | 46 |
| Hôte de Log Decoder                                                           | 47 |

| Hôte Log Hybrid                                                                                                    | 48                                                    |
|----------------------------------------------------------------------------------------------------|-------------------------------------------------------|
| Hôte Malware                                                                                                    | .50                                                   |
| Hôte de décodeur réseau                                                                                                    | 51                                                    |
| Hôte réseau hybride                                                                                                    | 52                                                    |
| Hôte UEBA                                                                                                    | .53                                                   |
| Architecture de NetWitness Endpoint                                                                                                    | .54                                                   |
| Intégration du point de terminaison NetWitness 4.4 avec la plate-forme NetWitness                                                                                                    | . 54                                                  |
| Comment modifier le port UDP pour Endpoint Log Hybrid                                                                                                    | .55                                                   |
| Tâche 1 - Informer tous les agents qu'ils doivent utiliser un nouveau port UDP                                                                                                    | 55                                                    |
|                                                                                                    |                                                       |
| Täche 2 - Mettre à jour le port sur tous les hôtes Endpoint Log Hybrid dans votre environnement                                                                                                    | 55                                                    |
| Täche 2 - Mettre à jour le port sur tous les hôtes Endpoint Log Hybrid dans votre environnement         Exigences du site et sécurité                                                                                                    | 55<br>57                                              |
| Tâche 2 - Mettre à jour le port sur tous les hôtes Endpoint Log Hybrid dans votre environnement<br>Exigences du site et sécurité<br>Usages prévus de l'application                                                                                                    | 55<br><b>57</b><br>.57                                |
| Tâche 2 - Mettre à jour le port sur tous les hôtes Endpoint Log Hybrid dans votre environnement<br>Exigences du site et sécurité<br>Usages prévus de l'application<br>Service                                                                                                    | 55<br><b>57</b><br>.57<br>.57                         |
| Tâche 2 - Mettre à jour le port sur tous les hôtes Endpoint Log Hybrid dans votre environnement<br><b>Exigences du site et sécurité</b><br>Usages prévus de l'application<br>Service<br>Informations relatives à la sécurité                                                                                                    | 55<br>57<br>.57<br>.57<br>.57                         |
| Tâche 2 - Mettre à jour le port sur tous les hôtes Endpoint Log Hybrid dans votre environnement<br><b>Exigences du site et sécurité</b><br>Usages prévus de l'application<br>Service<br>Informations relatives à la sécurité<br>Sélection de site                                                                                                    | 55<br>57<br>.57<br>.57<br>.57                         |
| Tâche 2 - Mettre à jour le port sur tous les hôtes Endpoint Log Hybrid dans votre environnement<br><b>Exigences du site et sécurité</b><br>Usages prévus de l'application<br>Service<br>Informations relatives à la sécurité<br>Sélection de site<br>Pratiques de manipulation de l'équipement                                                                | 55<br>57<br>.57<br>.57<br>.57<br>.57<br>.57           |
| Tache 2 - Mettre à jour le port sur tous les hôtes Endpoint Log Hybrid dans votre environnement<br><b>Exigences du site et sécurité</b><br>Usages prévus de l'application<br>Service<br>Informations relatives à la sécurité<br>Sélection de site<br>Pratiques de manipulation de l'équipement<br>Avertissements relatifs à l'alimentation et à l'électricité | 55<br>57<br>57<br>57<br>57<br>57<br>57<br>58          |
| Tache 2 - Mettre à jour le port sur tous les hôtes Endpoint Log Hybrid dans votre environnement<br><b>Exigences du site et sécurité</b><br>Usages prévus de l'application<br>Service<br>Informations relatives à la sécurité<br>Sélection de site<br>Pratiques de manipulation de l'équipement<br>Avertissements relatifs à l'alimentation et à l'électricité | 55<br>57<br>.57<br>57<br>.57<br>57<br>.57<br>58<br>58 |

## Les bases

Ce guide décrit les exigences de base d'un déploiement NetWitness Platform. De plus, il présente des scénarios optionnels pour répondre aux besoins de votre entreprise. Même dans de petits réseaux, une planification peut garantir un déroulement sans accrocs une fois que vous êtes prêt à mettre les hôtes en ligne.

**Remarque :** Ce document fait référence à des documents supplémentaires disponibles sur RSA Link.Accédez à la Table des matières principale pour rechercher tous les documents sur NetWitness Platform Logs & Network 11.x.

Il existe de nombreux facteurs à prendre en compte avant de déployer NetWitness Platform. Les éléments suivants ne sont que quelques-uns de ces facteurs. Vous devez estimer les besoins en matière de croissance et de stockage lorsque vous prenez ces facteurs en considération

- Taille de votre entreprise (nombre de sites et d'utilisateurs NetWitness Platform)
- Volume de données réseau et de logs à traiter
- Performances dont chaque rôle d'utilisateur NetWitness Platform a besoin pour travailler efficacement.
- Prévention des périodes d'interruption (comment éviter un point unique de défaillance).
- L'environnement dans lequel vous comptez exécuter NetWitness Platform
  - Les hôtes physiques RSA (logiciels en cours d'exécution sur le matériel fourni par RSA).
     Reportez-vous au *Guide d'Installation d'hôtes physiques RSA NetWitness*® *Platform* pour obtenir des instructions détaillées sur la façon de déployer les hôtes physiques RSA.
  - Logiciels uniquement fournis par RSA :
    - Hôtes virtuels (sur site)

Consultez le *Guide d'installation des hôtes virtuels RSA NetWitness* ® *Platform* pour obtenir des instructions détaillées sur la façon de déployer des hôtes virtuels sur site.

- vCloud :
  - Amazon Web Services (AWS)
     Consultez le *Guide de déploiement AWS RSA NetWitness* ® *Platform* pour obtenir des instructions détaillées sur la façon de déployer des hôtes virtuels dans AWS.
  - Azure

Consultez le *Guide d'installation Azure RSA NetWitness* ® *Platform* pour obtenir des instructions détaillées sur la façon de déployer des hôtes virtuels dans Azure.

## Déploiement de base

Avant de pouvoir déployer NetWitness Platform vous devez :

- Prendre en considération les exigences de votre entreprise et comprendre le processus de déploiement.
- Avoir une vue d'ensemble de la complexité et de la portée d'un déploiement NetWitness Platform.

## Processus

Les composants et la topologie d'un réseau NetWitness Platform peuvent varier largement d'une installation à une autre et doivent être planifiés soigneusement avant le début du processus. La planification initiale comprend :

- La prise en compte des exigences liées au site et à la sécurité.
- L'examen de l'utilisation de l'architecture réseau et des ports.
- La prise en charge de l'agrégation de groupes sur les Concentrators et les Archivers ainsi que sur les hôtes virtuels .

Lorsque vous êtes prêt à commencer le déploiement, la séquence générale est la suivante :

- Pour les hôtes physiques RSA :
  - 1. Installez les hôtes physiques et connectez-les au réseau comme décrit dans les RSA NetWitness® Platform Guides de configuration du matériel et le *RSA NetWitness*® *Platform Guide d'Installation d'hôtes physiques*.
  - 2. Configurez les licences de NetWitness Platform comme décrit dans le *Guide d'octroi des licences RSA NetWitness*® *Platform*.
  - 3. Configurez les différents services et hôtes physiques comme décrit dans le *Guide de mise en route de l'hôte et des services RSA NetWitness ® Platform.* Ce guide décrit aussi les procédures d'application des mises à jour et de préparation des mises à niveau des versions.
- Pour les hôtes virtuels sur site, suivez les instructions du *Guide de configuration de l'hôte virtuel RSA NetWitness*® *Platform*.
- Pour AWS, suivez les instructions du Guide d'installation AWS RSA NetWitness® Platform.
- Pour Azure, suivez les instructions du Guide d'installation Azure RSA NetWitness® Platform.

Lors de la mise à jour des hôtes et des services, suivez les directives recommandées dans la section « Exécution en mode mixte » dans le *Guide de mise en route de l'hôte et des services RSA NetWitness Platform*.

Vous devez également vous familiariser avec les Hôtes, Types d'hôte et Services qui sont utilisés dans le contexte de NetWitness Platform, également décrits dans le *Guide de mise en route des hôtes et des services RSA NetWitness Platform*.

## Schéma de déploiement général NetWitness Platform

Le diagramme suivant illustre un déploiement NetWitness Platform basique sur plusieurs sites.

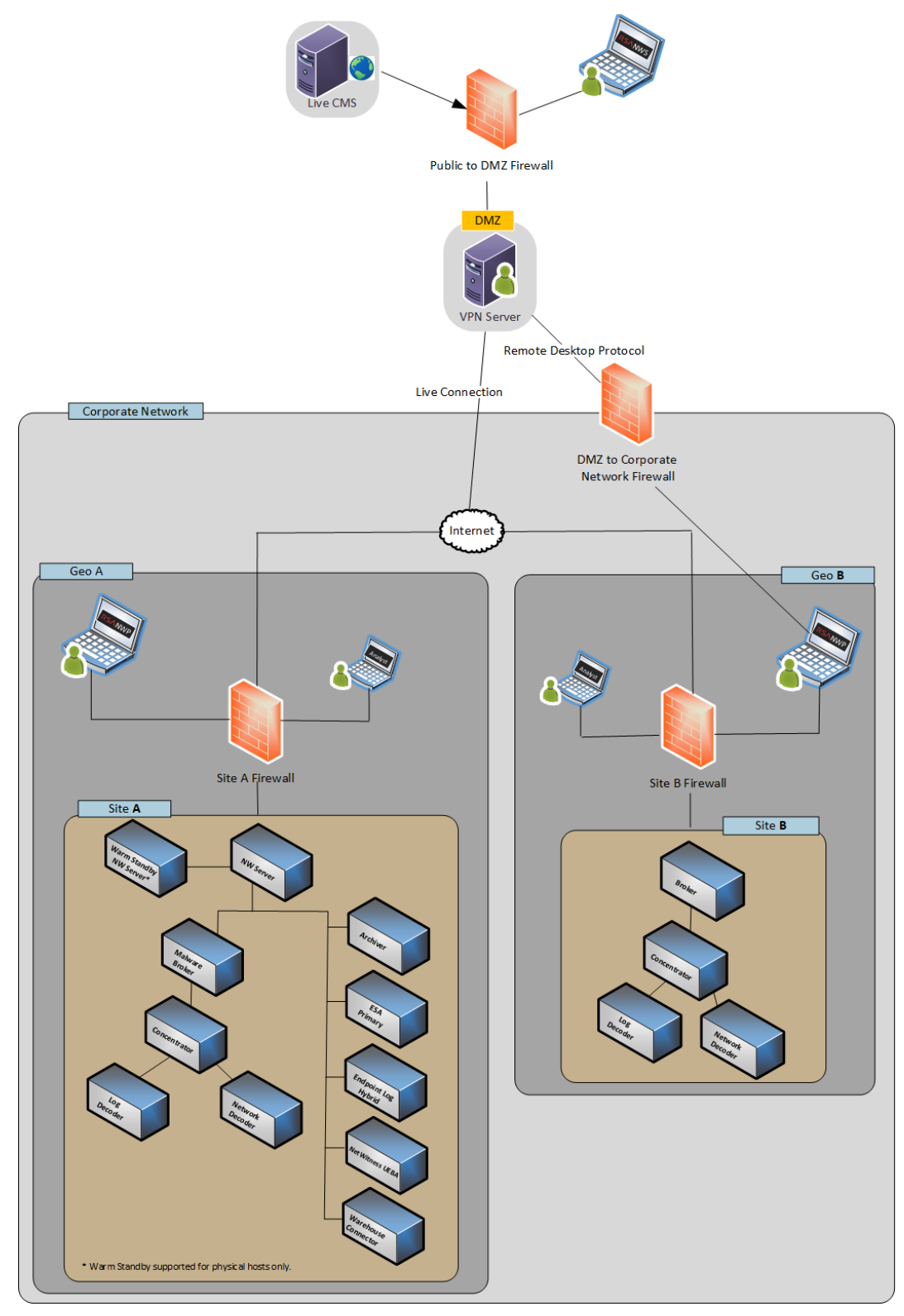

#### Schéma détaillé de déploiement des hôtes RSA NetWitness Platform

Le schéma suivant est un exemple de déploiement NetWitness Platform hébergé sur des machines physiques ou virtuelles. Pour obtenir des instructions sur l'installation de NetWitness Platform, reportezvous au *Guide d'installation de l'hôte physique*, *Guide d'installation de l'hôte virtuel*, *Guide d'installation AWS*, ou au *Guide d'installation Azure*. Accédez à la Table des matières principale pour rechercher tous les documents sur NetWitness Platform Logs & Network 11.x.

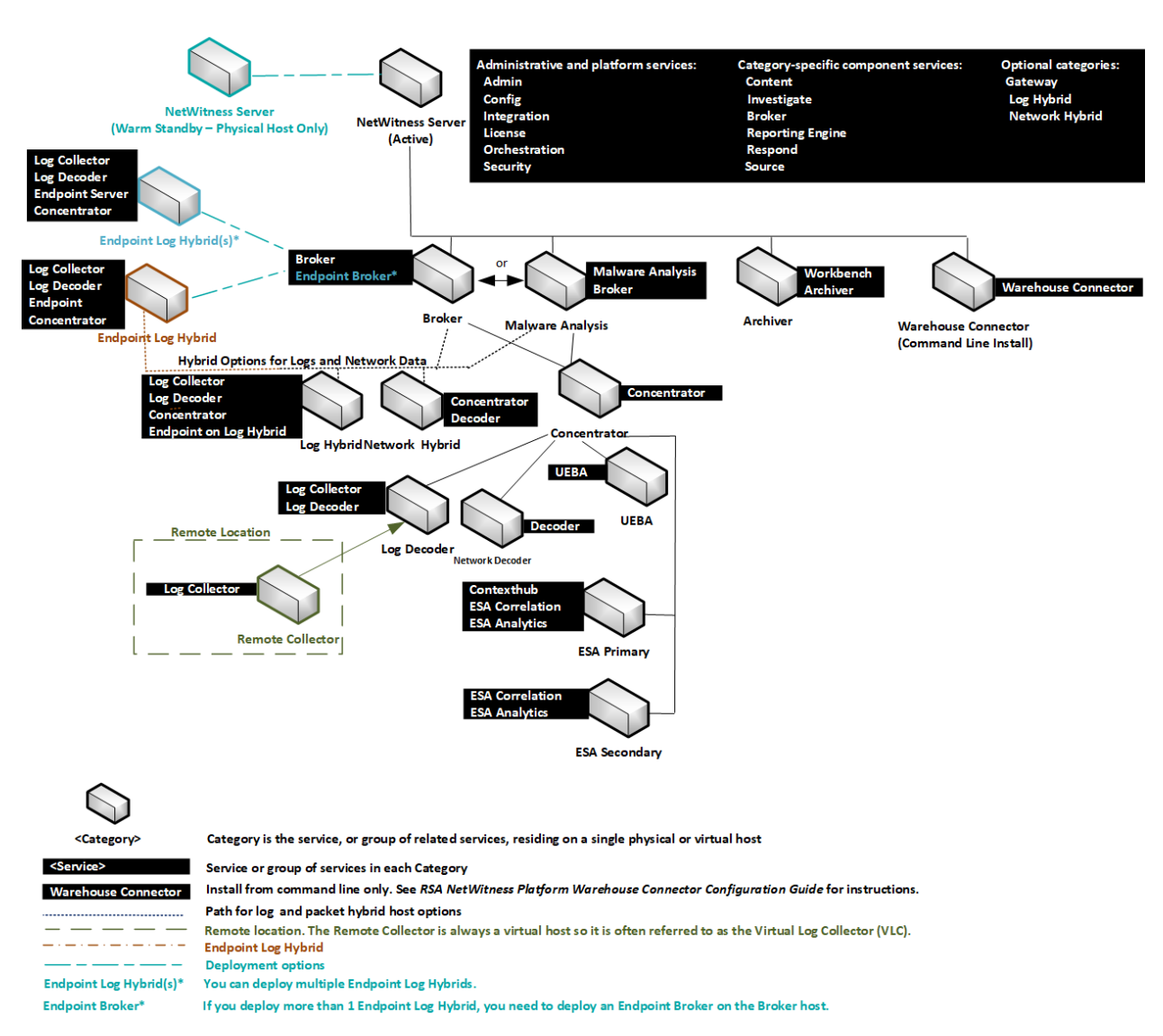

## **RS∧** PLATFORM<sup>™</sup> Deployment by Category

## **Options de déploiement**

Vous déployez la plate-forme RSA NetWitness avec les options suivantes.

- Agrégation de groupes
- Deuxième serveur Endpoint
- Hôte du serveur NW de secours à chaud
- Catégories hybrides sur le serveur NW

Consultez les Procédures de configuration facultatives pour le déploiement pour obtenir des instructions.

# Procédures de configuration facultatives pour le déploiement

Agrégation de groupes Catégories hybrides sur le serveur NW Deuxième serveur Endpoint Serveur NW de secours à chaud

## Agrégation de groupes

Utilisez l'agrégation de groupes pour configurer plusieurs services Archiver ou Concentrator en tant que groupe et partager les tâches d'agrégation entre eux. Vous pouvez configurer plusieurs services Archiver or Concentrator pour agréger de manière efficace plusieurs services Log Decoder et améliorer les performances des requêtes sur les données :

- Stockées dans l'Archiver.
- Traitées par le biais du Concentrator.

## Recommandations à propos du déploiement d'agrégation de groupes RSA

RSA recommande le déploiement suivant pour l'agrégation de groupes :

- 1 2 Log Decoders
- 3 5 Archivers ou Concentrators

## Avantages de l'utilisation de l'agrégation de groupes

- Augmente la vitesse des requêtes RSA NetWitness® Platform.
- Améliore les performances des requêtes d'agrégation (nombre et somme) sur l'environnement.
- Améliore les performances du service de procédure d'enquête.
- Vous permet de stocker des données pour une durée plus longue à des fins de procédure d'enquête.

Le schéma suivant illustre l'agrégation de groupes.

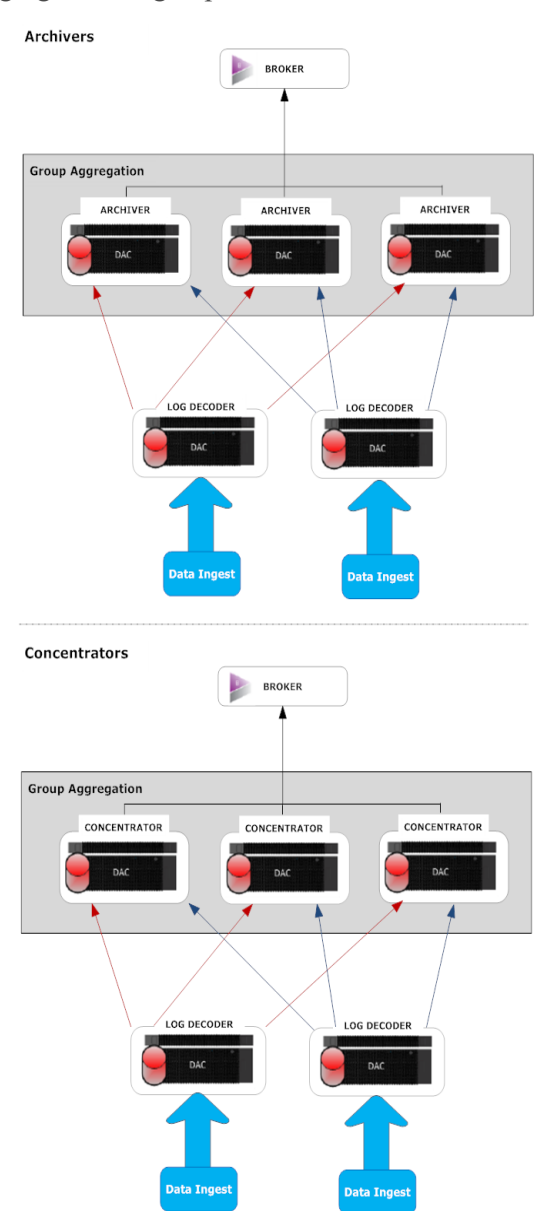

Vous pouvez avoir un nombre quelconque de modules Archivers ou Concentrators regroupés qui forment un groupe d'agrégation. Les services Archiver or Concentrator du groupe divisent toute la session agrégée entre eux sur la base du nombre de sessions définies dans le paramètre Sessions d'agrégation maximum. Par exemple, dans un groupe d'agrégation contenant 2 services Archiver ou 2 services Concentrator avec le paramètre Sessions d'agrégation maximum défini sur 10 000, les services divisent la session entre eux tel qu'illustré dans le tableau ci-dessous.

| Archiver 0 ou Concentrator 0 | Archiver 1 ou Concentrator 1 |
|------------------------------|------------------------------|
| 1 à 9 999                    | 10 000 à 19 999              |
| 20 000 à 29 999              | 30 000 - 39 999              |
| 40 000 - 49 999              | 50 000 à 59 999              |

## Configurer l'agrégation de groupes

Exécutez cette procédure pour configurer plusieurs services Archiver ou Concentrator sous la forme de groupes et partagez les tâches d'agrégation entre eux.

## **Conditions préalables**

Planifiez la conception du réseau pour l'agrégation de groupes. La figure ci-après présente un exemple de configuration d'agrégation de groupes.

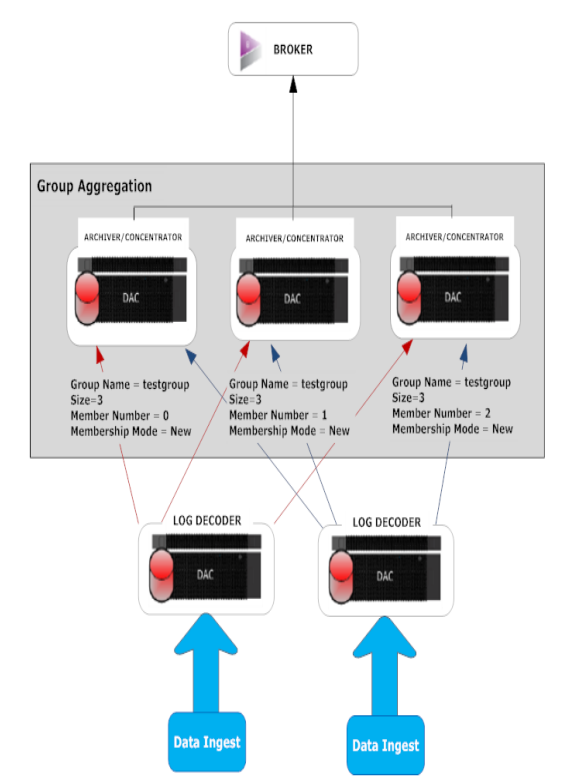

Veillez à bien examiner les paramètres d'agrégation de groupes dans le tableau suivant avant de créer un plan d'agrégation de groupes.

| Paramètre           | Description                                                                                                    |
|---------------------|----------------------------------------------------------------------------------------------------|
| Nom de<br>groupe    | Détermine le groupe auquel appartient l'Archiver ou le Concentrator.<br>Vous pouvez ajouter autant de données d'agrégation de groupes d'un Log Decoder que<br>voulu. Le paramètre Nom du groupe est utilisé par le Log Decoder pour identifier les<br>services Archiver ou Concentrator qui interagissent. Tous les services Archiver ou<br>Concentrator du groupe doivent porter le même nom de groupe.                                                                                                    |
| Taille              | Détermine le nombre de services Archiver ou Concentrator du groupe d'agrégation.                                                                                                    |
| Numéro de<br>membre | Détermine la position des services Archiver ou Concentrator dans le groupe<br>d'agrégation. Pour un groupe de taille N, vous devez définir un numéro de membre de 0<br>à N-1 sur chaque service Archiver ou Concentrators dans le groupe d'agrégation.<br>Par exemple : Si la taille du groupe d'agrégation est de 2, le numéro de membre de l'un<br>des services Archiver ou Concentrator doit être défini sur 0 et le numéro de membre de<br>l'autre Archiver ou Concentrator doit être défini sur 1.                                                 |
| Mode                | Il existe deux modes d'adhésion :                                                                                                    |
| Adhesion            | <ul> <li>Nouveau : Permet d'ajouter un nouveau service Archiver ou Concentrator en tant que membre au groupe d'agrégation actuel ou de créer un tel groupe. Le service Archiver ou Concentrator n'agrège aucune session du service car les autres membres du groupe auraient déjà agrégé toutes les sessions sur le service. Ce service Archiver ou Concentrator n'agrégera que les nouvelles sessions telles qu'elles apparaissent sur le service.</li> <li>Remplacer : Remplace un membre d'un groupe d'agrégation. Le service Archiver ou</li> </ul> |
|                     | Concentrator lance l'agrégation à partir de la session la plus ancienne sur le service<br>à partir duquel l'agrégation a lieu.                                                                                                    |

**Remarque :** Ce paramètre de mode d'adhésion a une incidence uniquement quand aucune session n'a été agrégée à partir du service. Après l'agrégation de certaines sessions, ce paramètre n'a aucun effet.

## **Configurer l'agrégation de groupes**

Ce flux de travail affiche les procédures que vous avez terminées pour configurer l'agrégation de groupes.

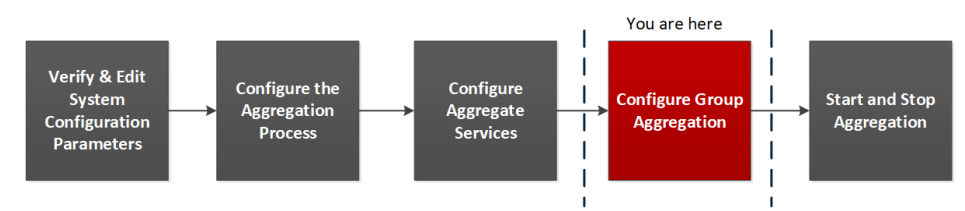

Effectuez la procédure suivante pour configurer l'agrégation de groupes.

- 1. Configurez plusieurs services Archiver ou Concentrator dans votre environnement. Veillez à ajouter le même Log Decoder en tant que source de données à tous les services.
- 2. Procédez comme suit sur tous les services Archiver ou Concentrator que vous voulez ajouter au groupe d'agrégation :

- a. Accédez à **ADMIN > Services**.
- b. Sélectionnez le service Archiver ou Concentrator, puis dans la colonne Actions, sélectionnez
   Vue > Config.

La vue Configuration du service Archiver ou Concentrator s'affiche.

- c. Dans la section Services agrégés, sélectionnez Log Decoder.
- d. Cliquez sur **<sup>to</sup>** Toggle Service pour modifier le statut de Log Decoder sur hors ligne s'il est en ligne.
- e. Cliquez sur 🗹.

La boîte de dialogue Modifier le service agrégé s'affiche.

| Edit              | Aggregate Service       |  |  |  |  |
|-------------------|-------------------------|--|--|--|--|
| Group Aggregation |                         |  |  |  |  |
| M                 | eta Filter Meta Include |  |  |  |  |
| Se                | earch X                 |  |  |  |  |
|                   | Meta ^                  |  |  |  |  |
|                   | OS 🔺                    |  |  |  |  |
|                   | access.point            |  |  |  |  |
|                   | action                  |  |  |  |  |
|                   | ad.computer.dst         |  |  |  |  |
|                   | ad.computer.src         |  |  |  |  |
|                   | ad.domain.dst           |  |  |  |  |
|                   | ad.domain.src           |  |  |  |  |
|                   | ad.username.dst         |  |  |  |  |
|                   | ad.username.src 🗸       |  |  |  |  |
| Fi                | lter                    |  |  |  |  |
|                   | Reset Cancel Save       |  |  |  |  |
|                   |                         |  |  |  |  |

f. Cliquez sur

La boîte de dialogue Modifier l'agrégation des groupes s'affiche.

| Edit Group Aggregat | ion          | ×    |
|---------------------|--------------|------|
| Enabled             | $\checkmark$ |      |
| Group Name          | testgroup    |      |
| Size                | 3            | \$   |
| Member Number       | 0            | \$   |
| Membership Mode     | New          | ~    |
|                     |              |      |
| Reset               | Cancel       | Save |

g. Sélectionnez la case à cocher Activé et définissez les paramètres suivants :

- Dans le champ Nom du groupe, saisissez le nom du groupe.
- Dans le champ **Taille**, sélectionnez le nombre de services Archiver ou Concentrator du groupe d'agrégation.
- Dans le champ **Numéro de membre**, sélectionnez la position d'Archiver ou Concentrator dans le groupe d'agrégation.
- Dans le menu déroulant Mode Adhésion, sélectionnez le mode.
- h. Cliquez sur Enregistrer.
- i. Dans la page de la vue Configuration du service, cliquez sur Appliquer.
- j. Effectuez l'**étape b** à l'**étape i** sur tous les autres services Archiver ou Concentrator qui doivent faire partie de l'agrégation de groupe.
- 3. Dans la section **Configuration de l'agrégation**, définissez le paramètre **Sessions d'agrégation max.** sur **10000**.

| RSA RESPOND INVESTIGAT         | E MONITO          | R CONF           | IGURE                         | ADMIN                 |              |         |           |                           | 🕑 🗘          | (î) admin ⊚ (?)      |
|--------------------------------|-------------------|------------------|-------------------------------|-----------------------|--------------|---------|-----------|---------------------------|--------------|----------------------|
| HOSTS SERVICES EVENT           |                   |                  |                               |                       |              |         |           |                           |              |                      |
| A Change Service               | Config ⊚          |                  |                               |                       |              |         |           |                           |              |                      |
| General Files Data Retenti     | on Scheduler Co   | orrelation Rules | Appliance                     | Service Configuration |              |         |           |                           |              |                      |
| Aggregate Services             |                   |                  |                               |                       |              |         |           | Aggregation Configuration |              |                      |
| h ggi egate berviceb           |                   |                  |                               |                       |              |         |           | Name                      | Config Value |                      |
| + - 🖸 🗘 Edit Service   🕲 loggi | e Service   🕑 Sta |                  | <ul> <li>Stop Aggr</li> </ul> | egation               |              |         |           | Aggregation Settings      | coming value |                      |
| Address Port                   | Rate Max          | Behind           | Meta Fields                   | Filter                | Meta Include | Grouped | Status    | Aggregate Autostart       | M            |                      |
| 10.31.125.245 50004            | 0 0               | 0                |                               |                       |              | no      | consuming | Apprepate Hours           | 0            |                      |
| 10.31.125.246 50002            | 0 0               | 0                |                               |                       |              | yes     | offline   | Aggregate Interval        | 10           |                      |
|                                |                   |                  |                               |                       |              |         |           | Aggregate Max Sessions    | 10000        |                      |
|                                |                   |                  |                               |                       |              |         |           | Service Heartbeat         |              |                      |
|                                |                   |                  |                               |                       |              |         |           | Heartbeat Error Restart   | 300          |                      |
|                                |                   |                  |                               |                       |              |         |           | Heartbeat Next Attempt    | 60           |                      |
|                                |                   |                  |                               |                       |              |         |           | Heartbeat No Response     | 180          |                      |
|                                |                   |                  |                               |                       |              |         |           |                           |              |                      |
|                                |                   |                  |                               |                       |              |         |           |                           |              |                      |
|                                |                   |                  |                               |                       |              |         |           |                           |              |                      |
| System Configuration           |                   |                  |                               |                       |              |         |           |                           |              |                      |
| Name                           |                   |                  | Config Val                    | lue                   |              |         |           |                           |              |                      |
| Compression                    |                   |                  | 0                             |                       |              |         |           |                           |              |                      |
| Port                           |                   |                  | 50005                         |                       |              |         |           |                           |              |                      |
| SSL FIPS Mode                  |                   |                  | 4                             |                       |              |         |           |                           |              |                      |
| SSL Port                       |                   |                  | 56005                         |                       |              |         |           |                           |              |                      |
| Stat Update Interval           |                   |                  | 1000                          |                       |              |         |           |                           |              |                      |
| Threads                        |                   |                  | 20                            |                       |              |         |           |                           |              |                      |
|                                |                   |                  |                               |                       |              |         |           |                           |              |                      |
|                                |                   |                  |                               |                       |              |         |           |                           |              |                      |
|                                |                   |                  |                               |                       |              |         |           |                           |              |                      |
|                                |                   |                  |                               |                       |              |         |           |                           |              |                      |
|                                |                   |                  |                               |                       |              |         |           |                           |              |                      |
|                                |                   |                  |                               |                       |              |         |           |                           |              |                      |
|                                |                   |                  |                               |                       | A            | oply    |           |                           |              |                      |
| RSA NETWITNESS SUITE           |                   |                  |                               |                       |              |         |           |                           | 11.0.0.0-170 | 0709005430.1.9127d8d |

## Catégories hybrides sur le serveur NW

Vous pouvez installer des catégories hybrides, telles que les catégories de services hybrides Log Hybrid et Network (paquet) sur un hôte physique de la gamme 6 (R640). Vous avez ainsi la possibilité de rattacher plusieurs périphériques de stockage PowerVault externe à l'hôte physique de la gamme 6 (R640).

## Deuxième serveur Endpoint

Procédez comme suit pour déployer un deuxième serveur Endpoint.

- 1. Configurez un nouvel hôte de la plate-forme NetWitness.
  - Pour un hôte physique, réalisez les étapes 1 à 14 incluses dans la section « Tâche 2 Installer 11.3 sur les autres composants hôtes » sous « Tâches d'installation » du *Guide d'installation de l'hôte physique*. Accédez à la Table des matières principale pour rechercher tous les documents sur NetWitness Platform Logs & Network 11.x.
  - Pour un hôte virtuel, suivez les instructions du *Guide d'installation de l'hôte virtuel* dans la section « Tâche 2 - Installer 11.3 sur les autres composants hôtes » sous « Étape 4. Installer RSA NetWitness Platform. »
- 2. Utilisez le protocole SSH sur l'hôte que vous avez configuré à l'étape 1.
- Exécutez la chaîne de commande suivante. mkdir -p /etc/pki/nw/nwe-ca

Remarque : Vous n'avez pas besoin de modifier les autorisations.

4. Copiez les deux fichiers suivants à partir du serveur de terminal précédemment déployé sur le nouveau/deuxième serveur de terminal :

```
/etc/pki/nw/nwe-ca/nwerootca-cert.pem
/etc/pki/nw/nwe-ca/nwerootca-key.pem
```

- 5. Installez le terminal sur l'hôte.
  - a. Connectez-vous à la plate-forme NetWitness et accédez à ADMIN > Hôtes.
     La boîte de dialogue Nouveaux hôtes s'affiche avec la vue Hôtes grisée en arrière-plan.

**Remarque :** Si la boîte de dialogue **Nouveaux hôtes** ne s'affiche pas, cliquez sur **Découvrir** dans la barre d'outils de la vue Hôtes.

- b. Sélectionnez le nouvel hôte dans la boîte de dialogue Nouveaux hôtes, puis cliquez sur Activer. La boîte de dialogue Nouveaux hôtes se ferme et l'hôte s'affiche dans la vue Hôtes.
- c. Sélectionnez cet hôte dans la vue Hôtes (par exemple, Endpoint Server II), puis cliquez sur

🚎 Install

La boîte de dialogue Installer les services s'affiche.

d. Sélectionnez Terminal dans Type d'hôte, puis cliquez sur Installer.

## Hôte du serveur NW de secours à chaud

Le serveur NW de secours à chaud duplique les composants et les configurations critiques de votre hôte de serveur NW actif pour accroître la fiabilité.

Un serveur NW secondaire demeure en mode veille, et, lorsqu'il est configuré, reçoit des sauvegardes du serveur NW principal en mode actif, à intervalles réguliers. Si le serveur NW principal échoue (c'est-à-dire, s'il passe en mode hors ligne), la procédure de basculement doit être exécutée, ce qui permet au serveur NW secondaire d'assumer le rôle actif.

Lorsque vous configurez un serveur NW secondaire en tant que serveur de secours à chaud, une défaillance ou un commutateur planifié du serveur NW principal vers le serveur NW secondaire est désigné sous le terme de basculement. Vous effectuez une reprise après incident pour revenir à l'état de fonctionnement normal (à savoir, lorsque le serveur NW principal assure un rôle actif et le serveur NW secondaire un rôle de veille).

Le schéma suivant illustre le processus de basculement et de reprise après incident.

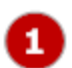

Configurez le serveur NW secondaire pour le définir en mode de veille (configuration initiale). Il s'agit de l'état de fonctionnement normal.

Le serveur NW principal bascule vers le serveur NW secondaire. Après le basculement, récupérez le serveur NW principal en ligne et configurez-le en mode de veille. Il s'agit d'un état de fonctionnement temporaire.

Faites basculer le serveur NW secondaire vers le serveur principal. Le serveur NW principal reprend le rôle actif, tandis que le secondaire reprend le rôle de veille. Il s'agit de l'état de fonctionnement normal.

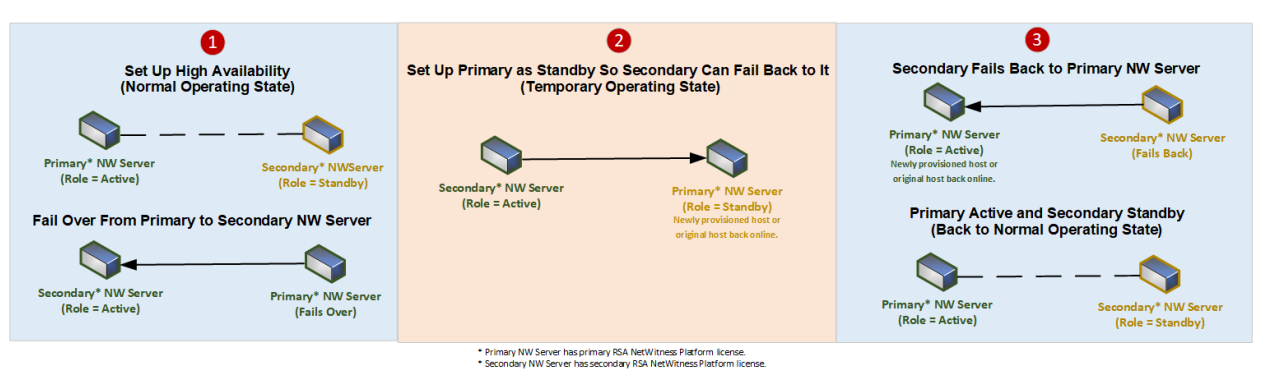

**IMPORTANT :** Lors d'un basculement, vous devez attribuer la même adresse IP que le serveur NW principal au serveur NW secondaire afin que celui-ci puisse assumer le rôle actif.

## **Procédures**

Effectuez les tâches suivantes pour configurer un serveur NW secondaire en rôle de veille pour le basculement :

• Configurez un serveur NW secondaire dans le rôle de veille.

Procédez comme suit lorsque cela est nécessaire pour maintenir la haute disponibilité.

- Basculez le serveur NW principal vers le serveur NW secondaire.
- Rebasculez le serveur NW secondaire vers le serveur NW primaire.

#### Scénario de basculement planifié

Ce scénario se produit lorsque vous planifiez un basculement (voir **Basculement planifié** à l'étape 3 de la procédure Basculement du serveur NW principal vers le serveur NW secondaire). Aucune action n'est requise de votre part une fois le processus de basculement terminé.

#### Scénario de basculement requis sans remplacement de matériel

Ce scénario se produit lorsque le serveur NW principal est défaillant (voir *Basculement requis* à l'étape 3 de la rubrique Basculement du serveur NW principal vers le serveur NW secondaire), mais que vous êtes en mesure de le restaurer aisément sans créer de nouvelle imagerie (par exemple, le serveur NW actif possède une RAM corrompue ou insuffisante). Vous n'avez pas besoin d'exécuter le nwsetup-tui, ni de contacter le support client (https://community.rsa.com/docs/DOC-1294) pour rétablir les licences appropriées dans les cas suivants :

- 1. L'état actif (serveur NW principal) bascule vers le mode de veille (serveur NW secondaire) et l'hôte secondaire assume temporairement le rôle de serveur NW actif.
- 2. Vous pouvez résoudre le problème du serveur NW principal (par exemple, installer la nouvelle RAM) et effectuer une reprise après incident vers celui-ci à partir de l'hôte secondaire.

#### Scénario de basculement requis avec remplacement de matériel

Ce scénario se produit lorsque le serveur NW actif échoue intégralement et que le matériel nécessite un remplacement. Par exemple, vous recevez une autorisation de retour marchandises (RMA). Vous devez exécuter la reconfiguration de l'hôte avec le nwsetup-tui et contacter le support client (https://community.rsa.com/docs/doc-1294) pour rétablir les licences. Si vous choisissez de reconstruire l'hôte de remplacement en veille temporaire (par exemple, jusqu'à ce que la reprise après incident planifiée se produise), vous devez répondre « **Oui** » à l'invite du **Mode de récupération de l'hôte de veille** nw-setup-tui durant la configuration de cette veille temporaire pour la reprise après incident (reportez-vous à l'étape 4 de la procédure Configuration du serveur NW secondaire en rôle de veille afin de comprendre le contexte de cette invite).

## Configuration du serveur NW secondaire en rôle de veille

- 1. Avant d'installer un hôte de serveur NW secondaire pour le rôle de veille, vérifiez les points suivants :
  - a. Le serveur NW principal exécute la version 11.3.
  - Tous vos hôtes de composants exécutent la version 11.3 Si vous :
    - installez la plate-forme Netwitness 11.3, suivez les instructions du *Guide d'installation des hôtes physiques RSA NetWitness Platform pour la version 11.3* ou du *Guide d'installation des hôtes virtuels RSA Netwitness Platform pour la version 11.3*;
    - effectuez une mise à niveau de la version 10.6. x vers la version 11.3, suivez les instructions du *Guide de mise à niveau des hôtes physiques RSA NetWitness Platform pour la version 10.6.6. x vers 11.3* ou le *Guide d'installation des hôtes virtuels RSA Netwitness Platform pour la version 11.3*;
    - effectuez une mise à jour depuis la version 11.x vers la version 11.3, suivez les instructions contenues dans le *Guide de la mise à jour de RSA NetWitness Platform depuis la version 11.x vers 11.3.*

Accédez à la Table des matières principale pour rechercher tous les documents sur NetWitness Platform Logs & Network 11.x.

- 2. Créez une image de base sur le serveur NW secondaire :
  - a. Rattachez le média (ISO) à l'hôte.

Reportez-vous aux *Instructions de clé de version pour RSA NetWitness Platform* pour plus d'informations.

- Installations de l'hyperviseur, utilisez l'image ISO.
- Support physique : utilisez le fichier ISO pour créer un support de lecteur Flash amorçable **Etcher**® ou un autre outil d'imagerie adapté à la gravure d'un système de fichiers Linux sur le lecteur USB. Pour plus d'informations sur la création d'une clé à partir du fichier ISO, reportez-vous à *RSA NetWitness*® *PlatformInstructions de clé*. Le graveur est disponible à l'adresse: https://etcher.io.
- Installations de l'iDRAC le type de média virtuel est :
  - Un lecteur de disquette virtuel pour des disques flash mappés.
  - Un CD virtuel pour des périphériques de médias optiques mappés ou du fichier ISO.
- b. Connectez-vous à l'hôte et redémarrez-le.

```
login: root
Password:
Last login: Tue Sep 19 13:27:15 on tty1
[root@saserver ~]# reboot
```

c. Sélectionnez F11 (dans le menu de démarrage) pendant le redémarrage pour sélectionner un périphérique de démarrage et démarrer le média connecté.

Après vérification du système lors du démarrage, le menu d'installation suivant, **Bienvenue dans** la RSA NetWitness Platform 11.3 s'affiche. Les graphiques du menu s'affichent différemment si vous utilisez un média Flash USB physique.

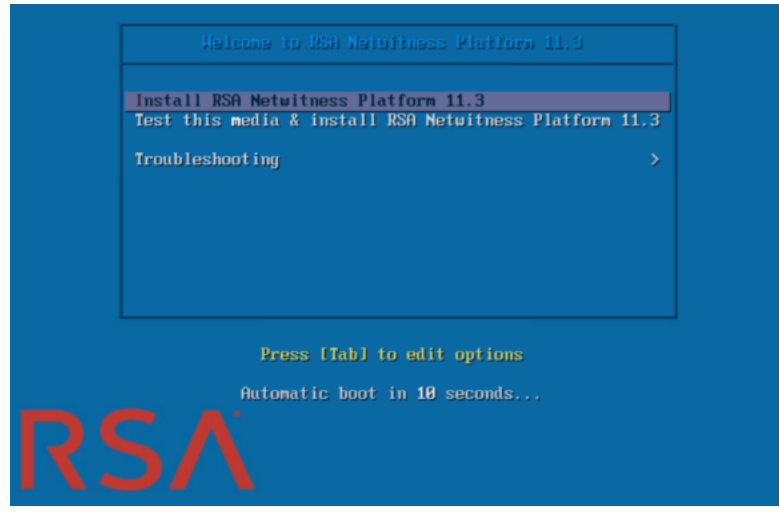

d. Sélectionnez Installer RSA NetWitness Platform 11.3 (sélection par défaut), puis appuyez sur Entrée.

Le programme d'installation s'exécute et s'arrête au message Saisir (y/Y) pour effacer les disques, vous invitant à effectuer le formatage des disques.

Clear virtual drive configuration on RAID controller: 1 ? HBA: PERC H700 Integrated #VD: 2 #PD: 4 For Upgrades either ignore or answer No to this prompt Recommended for new hardware or re-purposing \*\*Warning\*\* data on all configured drives will be discarded, this includes all internal, HBA attached SATA/SCSI storage Enter (y/Y) to clear drives, defaults to No in 30 seconds

?

e. Saisissez Y pour continuer.

L'action par défaut est No, donc si vous ignorez le message, No sera automatiquement sélectionné dans les 30 secondes et les disques ne seront pas effacés. Le message **Appuyer sur Entrée pour redémarrer** s'affiche.

Clearing drive configuration in 15 seconds, <CTRL><ALT><DEL> to cancel Ignore or answer no to this prompt after restarting Re-labeling disks and virtual drives, clearing RAID configuration ... 0 logical volume(s) in volume group "netwitness\_ug00" now active Adapter 0: Configuration is Cleared. Exit Code: 0x00 Invalid or no RAID configuration found: RAID Level = #HDD = Adapter 0: Created VD 0 Adapter 0: Configured the Adapter!! Exit Code: 0x00 Adapter 0: Created VD 1 Adapter 0: Configured the Adapter!! Exit Code: 0x00 Run installation again after restart Press enter to reboot

f. Appuyez sur Entrée pour redémarrer l'hôte.

Le programme d'installation vous demande à nouveau d'effacer les disques.

Clear virtual drive configuration on RAID controller: 0 ? HBA: PERC H730P Mini #VD: 2 #PD: 4 For Migrations either ignore or answer No to this prompt Recommended for new hardware or re-purposing \*\*Warning\*\* data on all configured drives will be discarded, this includes all internal, HBA attached SATA/SCSI storage Enter (y/Y) to clear drives, defaults to No in 30 seconds

g. Saisissez N car vous avez déjà effacé les disques.
 Le message Saisir Q (Quitter) ou R (Réinstaller) s'affiche.

No root level logical volumes found for Migration Assuming this system is new or being reinstalled Migration cannot proceed, system will be reimaged If you had intended to migrate please quit and contact support for assistance. Enter Q to Quit or R to Reinstall, Re-installing in 120 seconds? h. Saisissez **R** pour installer l'image de base.

Le programme d'installation affiche les composants à mesure qu'ils sont installés, ce qui varie en fonction de l'appliance, puis redémarre.

Attention : Ne réinitialisez pas le média rattaché (un média contenant le fichier ISO, par exemple une clé de version).

CentOS Linux 7 (Core) Kernel 3.10.0-514.26.1.el7.x86\_64 on an x86\_64 NWAPPLIANCE9240 login: root Password: [root@NWAPPLIANCE9240 ~]#

- i. Connectez-vous à l'hôte avec les informations d'identification root .
- 2. Exécutez la commande nwsetup-tui.

**Remarque :** 1.) Lorsque vous parcourez les messages du programme d'installation, utilisez les touches directionnelles Haut et Bas pour naviguer entre les champs, utilisez la touche de tabulation pour naviguer d'une commande à l'autre (par exemple **<Oui>**, **<Non>**, **<OK>**, et **<Annuler>**. Appuyez sur **Entrée** pour enregistrer votre réponse et passer au message suivant.

2.) Le programme d'installation adopte le modèle de couleurs du poste de travail ou de la console que vous utilisez pour accéder à l'hôte.

3.) Pendant le programme d'installation, lorsque vous êtes invité à configurer le réseau de l'hôte, veillez à spécifier la même configuration de réseau que celle utilisée pour l'installation d'origine de 11.x sur cet hôte (elles doivent être identiques).

Cette opération démarre le programme d'installation nwsetup-tui et les conditions générales d'utilisation s'affichent.

By clicking "Accept", you (the "Customer") hereby agree, on behalf of your company or organization, to be bound by the terms and conditions of the End User License Agreement (the "EULA") located at https://www.rsa.com/content/dam/rsa/PDF/shrinkwrap-license-combined.pdf with RSA Security LLC ("RSA", or appropriate affiliate entity in the relevant jurisdiction). In addition, Customer hereby agrees and acknowledges that, if Customer chooses to host its data with any third party or in a public cloud environment, RSA has no responsibility for the storage or protection of any Customer data or for any associated security breach notifications. The terms herein and in the EULA shall supersede any relevant terms in any other agreement between the Customer and RSA. For customers of the RSA NetWitness® products, all data analyzed in connection herewith shall be at a cost to Customer based on RSA's then current

<<mark>A</mark>ccept >

<Decline>

3. Naviguez jusqu'à Accepter à l'aide de la touche de tabulation, puis appuyez sur Entrée. Le message Est-ce l'hôte que vous souhaitez pour votre serveur NW 11.3 ? s'affiche.

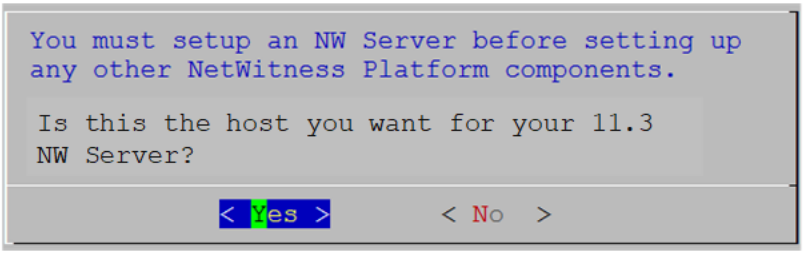

Votre réponse à cette invite identifie un hôte comme principal ou secondaire lors d'une nouvelle installation (et la réponse sélectionnée reste constante quel que soit le rôle actuel ou futur, c'est-àdire actif ou en veille de l'hôte).

4. Naviguez jusqu'à **Oui** à l'aide de la touche de tabulation, puis appuyez sur **Entrée**. Le message **Installation ou Mise à niveau** s'affiche.

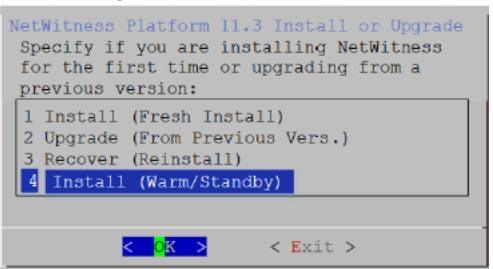

5. Accédez à **4 Installer (secours à chaud)** et appuyez sur **Entrée**. Le message Mode de récupération de l'hôte de veille s'affiche.

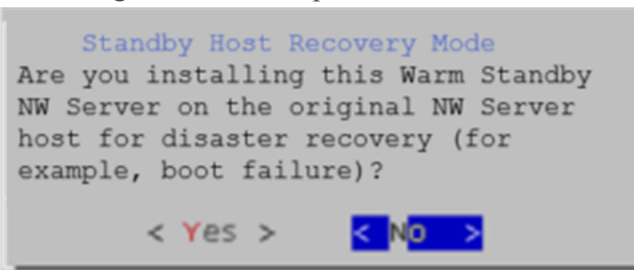

- 6. Utilisez la tabulation jusqu'aux options suivantes :
  - Non et appuyez sur Entrée pour configurer un serveur NW secondaire avec le rôle de veille (scénario le plus courant).
  - **Oui**, puis appuyez sur **Entrée** pour configurer un hôte précédemment utilisé en tant que serveur NW principal avec le rôle de veille afin de pouvoir exécuter un basculement et un retour arrière (scénario plus rare).

Le message Adresse IP du serveur NW Active s'affiche.

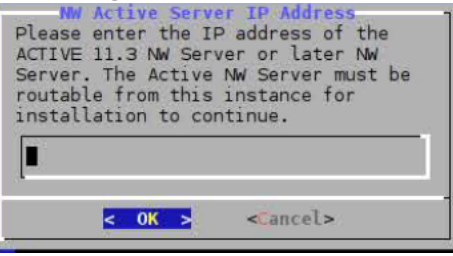

7. Saisissez l'adresse IP du serveur NW ayant le rôle actif, naviguez jusqu'à **OK** à l'aide de la touche de tabulation, puis appuyez sur **Entrée**.

Le message Nom de l'hôte s'affiche

| System Host Name<br>Please accept or update the system<br>host name: |
|----------------------------------------------------------------------|
| <nwserver-host-name></nwserver-host-name>                            |
| < OK > <cancel></cancel>                                             |

Attention : Si vous incluez "." dans un nom d'hôte, le nom d'hôte doit également inclure un nom de domaine valide.

Appuyez sur Entrée si vous souhaitez conserver ce nom. Dans le cas contraire, naviguez jusqu'à OK à l'aide de la touche de tabulation, puis appuyez sur Entrée pour modifier le nom de l'hôte. Le message Mot de passe maître s'affiche.

**Remarque :** Vous devez utiliser les mêmes informations d'identification principales et de déploiement d'administrateur pour l'hôte du serveur NW de secours à chaud que celles que vous avez utilisées pour l'hôte du serveur NW actif.

Les caractères suivants sont pris en charge pour le mot de passe maître et le mot de passe de déploiement :

- Symboles : ! @ # % ^ +
- Caractères minuscules : a-z
- Caractères majuscules : A-Z

Aucun caractère ambigu n'est pris en charge pour le mot de passe maître et le mot de passe de déploiement. Par exemple : l'espace  $\{ \} [ ] () / \ " \ ~; : .<>-$ 

| The master password is utilized to set the default password for both<br>the system recovery account and the NetWitness UI "admin" account.<br>The system recovery account password should be safely stored in case<br>account recovery is needed. The NetWitness UI "admin" account<br>password can be updated upon login. |
|----------------------------------------------------------------------------------------------------|
| Enter a Master Password.                                                                                                    |
| Password ********                                                                                                    |
| Verify **********                                                                                                    |
| < OK > <cancel></cancel>                                                                                                    |

9. Saisissez le **Mot de passe**, appuyez sur la touche directionnelle Bas pour accéder à **Vérifier**, saisissez à nouveau le mot de passe, naviguez jusqu'à **OK** à l'aide de la touche de tabulation, puis appuyez sur **Entrée**.

Le message Mot de passe de déploiement s'affiche.

| Deployment Password<br>The Deployment password is used when deploying NetWitness<br>hosts. It needs to be safely stored and available when<br>deploying additional hosts to your NetWitness Platform. |
|----------------------------------------------------------------------------------------------------|
| Enter a Deploy Password.                                                                                                    |
| Password *******                                                                                                    |
| Verify ******                                                                                                    |
| < OK > <cancel></cancel>                                                                                                    |
|                                                                                                    |

10. Saisissez le **mot de passe**, appuyez sur la touche directionnelle Bas pour accéder à **Vérifier**, saisissez à nouveau le mot de passe, naviguez jusqu'à **OK** à l'aide de la touche de tabulation, puis appuyez sur **Entrée**.

Une des invites conditionnelles suivantes s'affiche.

• Si le programme d'installation détecte une adresse IP valide pour cet hôte, le message suivant s'affiche.

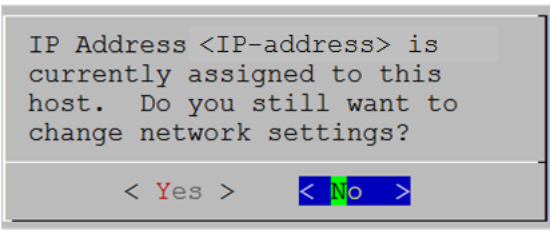

Appuyez sur **Entrée** si vous souhaitez utiliser cette adresse IP et éviter de modifier les paramètres de votre réseau. Naviguez jusqu'à **Oui** à l'aide de la touche de tabulation, puis appuyez sur **Entrée** si vous souhaitez modifier la configuration IP disponible sur l'hôte.

• Si vous utilisez une connexion SSH, l'avertissement suivant s'affiche.

**Remarque :** Si vous vous connectez directement à partir de la console hôte, l'avertissement suivant ne s'affichera pas.

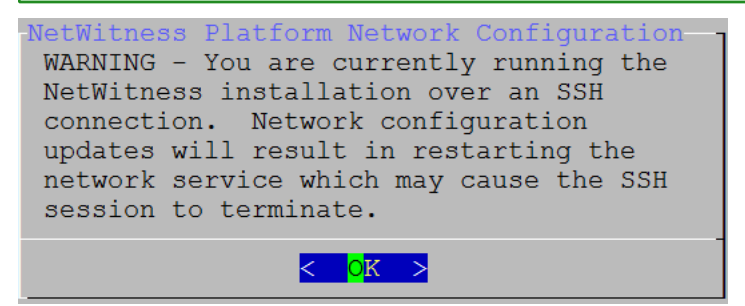

Appuyez sur Entrée pour fermer le message d'avertissement.

• Si le programme d'installation a détecté une configuration IP et que vous avez choisi de l'utiliser, le message **Mettre à jour le référentiel** s'affiche. Accédez à l'étape 12 à et terminez l'installation.

• Si le programme d'installation n'a pas détecté de configuration IP, ou si vous avez choisi de modifier la configuration IP, le message **Configuration réseau** s'affiche.

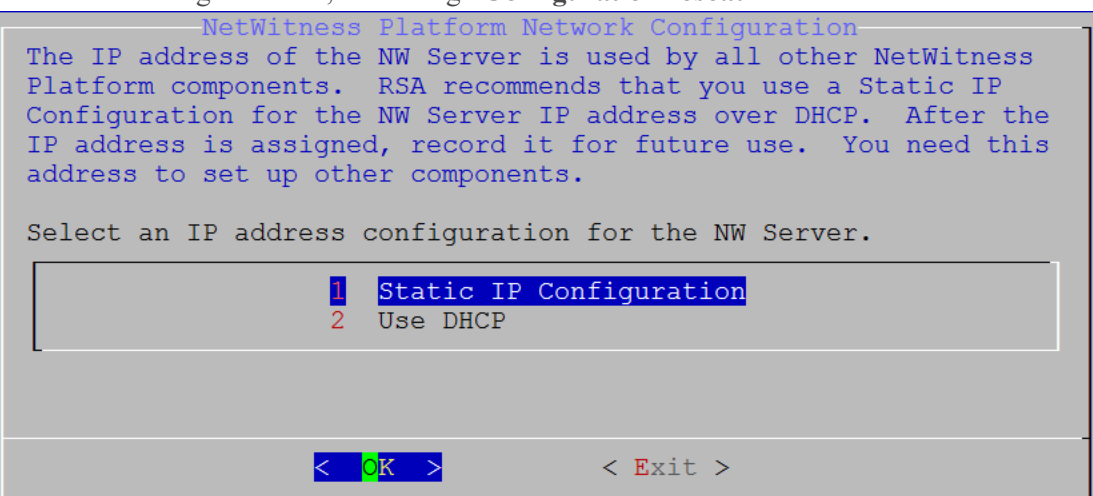

11. Naviguez jusqu'à OK à l'aide de la touche de tabulation, puis appuyez sur Entrée pour utiliser l'adresse IP statique.

Si vous souhaitez utiliser **DHCP**, utilisez la touche directionnelle Bas jusqu'à 2 Utiliser DHCP, puis appuyez sur **Entrée**.

| Le message Configuration de réseau s'affiche.                                                     |
|---------------------------------------------------------------------------------------------------|
| NetWitness Platform Network Configuration<br>Please select the network interface to<br>configure: |
| 1 eth0 (up)                                                                                       |
|                                                                                                   |
|                                                                                                   |
| < <mark>O</mark> K > < Exit >                                                                     |

12. Utilisez la touche directionnelle Bas jusqu'à l'interface réseau que vous souhaitez, puis naviguez jusqu'à **OK** à l'aide de la touche de tabulation et appuyez sur **Entrée**. Si vous ne souhaitez pas continuer, naviguez jusqu'à **Quitter** 

à l'aide de la touche de tabulation.Le message **Configuration d'adresse IP statique** suivant s'affiche.

| Ne | etWitness Platform Network Configuration—-<br>Static IP configuration |
|----|-----------------------------------------------------------------------|
|    | IP Address                                                            |
|    | Subnet Mask                                                           |
|    | Default Gateway                                                       |
|    | Primary DNS Server                                                    |
|    | Secondary DNS Server                                                  |
|    | Local Domain Name                                                     |
|    |                                                                       |
|    | < OK > < Exit >                                                       |

13. Saisissez les valeurs de configuration (en naviguant d'un champ à l'autre à l'aide de la touche directionnelle Bas), naviguez jusqu'à OK à l'aide de la touche de tabulation, puis appuyez sur Entrée. Si vous ne remplissez pas tous les champs obligatoires, un message d'erreur All fields are required s'affiche (les champs Serveur DNS secondaire et Nom de domaine local ne sont pas obligatoires). Si vous utilisez une syntaxe ou une longueur de caractères incorrecte pour l'un des champs, un message d'erreur Invalid <field-name> s'affiche.

Attention : Si vous sélectionnez le serveur DNS, assurez-vous que le serveur DNS est correct et que l'hôte peut y accéder avant de poursuivre l'installation.

| Le message Mise à jour du référentiel s'affiche.                                                                                                    |
|----------------------------------------------------------------------------------------------------|
| The NetWitness Platform Update Repository<br>The NetWitness Platform Update Repository contains all the RPMs<br>needed to build and maintain all the NetWitness Platform<br>components. All components managed by the NW Server need access<br>to the Repository. |
| Do you want to set up the NetWitness Platform Update Repository on:                                                                                                    |
| Image: The Local Repo (on the NW Server)22An External Repo (on an externally-managed server)                                                                                                    |
| < <mark>OK &gt;</mark> < Exit >                                                                                                    |

14. Appuyez sur Entrée pour choisir le référentiel local sur le serveur NW.

Si vous souhaitez utiliser un référentiel externe, utilisez la touche directionnelle Bas pour naviguer jusqu'au **Référentiel externe**, naviguez jusqu'à **OK** à l'aide de la touche de tabulation et appuyez sur **Entrée**.

 Si vous sélectionnez 1 Le référentiel local (sur le serveur NW) dans le programme d'installation, assurez-vous que le média approprié est rattaché à l'hôte (média contenant le fichier ISO, par exemple une clé de version) à partir duquel NetWitness Platform 11.2.0.0 peut être installé. Si le programme ne détecte pas le média connecté, le message d'erreur suivant s'affiche.

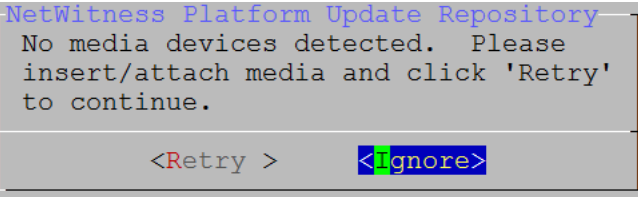

• Si vous sélectionnez 2 Un référentiel externe (sur un serveur géré en externe), l'interface utilisateur vous invite à saisir une URL. Les référentiels vous donnent accès aux mises à jour RSA et CentOS. Reportez-vous à la section <u>Annexe B. Créer un référentiel externe</u> pour obtenir des instructions sur la création de ce référentiel, ainsi que l'URL de référentiel externe afin que vous puissiez la saisir dans l'invite suivante.

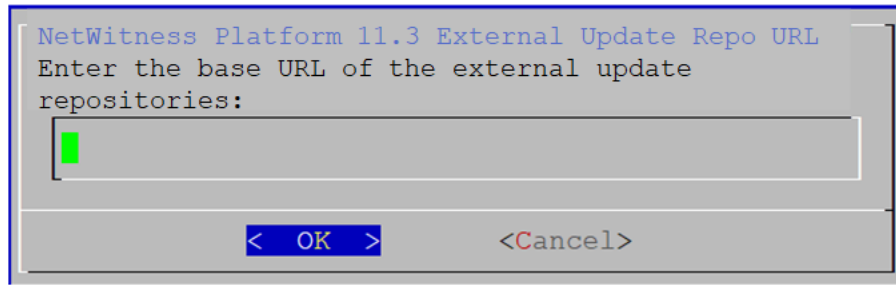

Saisissez l'URL de base du référentiel externe NetWitness Platform, puis cliquez sur **OK**. Le message **Démarrer l'installation** s'affiche.

Voir « Définir un référentiel externe avec les mises à jour RSA et de système d'exploitation » sous « Procédures liées aux hôtes et services » dans le *Guide de mise en route des hôtes et des services RSA NetWitness Platform* pour obtenir des instructions. Accédez à la Table des matières principale pour rechercher tous les documents sur NetWitness Platform Logs & Network 11.x. Le message Désactiver le pare-feu s'affiche.

| Disable Firewall                |
|---------------------------------|
| Do you need to apply custom     |
| firewall rules to this host?    |
| ("No" enforces the standard     |
| NetWitness firewall rule set to |
| the host)                       |
|                                 |
| <yes> &lt; No &gt;</yes>        |
|                                 |

15. Naviguez vers l'onglet Non (par défaut) à l'aide de la touche de tabulation, puis appuyez sur Entrée pour utiliser la configuration de pare-feu standard. Naviguez vers l'onglet Oui à l'aide de la touche de tabulation, puis appuyez sur Entrée pour désactiver la configuration de pare-feu standard. Si vous sélectionnez Oui, confirmez votre sélection (sélectionnez Oui à nouveau) ou bien sélectionnez Non pour utiliser la configuration du pare-feu standard.

| Warning: you chose to disable the default NetWitness<br>firewall configuration which means you must set up<br>firewall rules manually. |  |  |  |  |
|----------------------------------------------------------------------------------------------------|--|--|--|--|
| Select "Yes" to confirm that you will set up firewall rules manually.                                                                  |  |  |  |  |
| < Yes > <mark>&lt; N</mark> o >                                                                                                    |  |  |  |  |

L'invite Démarrer l'installation/la mise à niveau s'affiche.

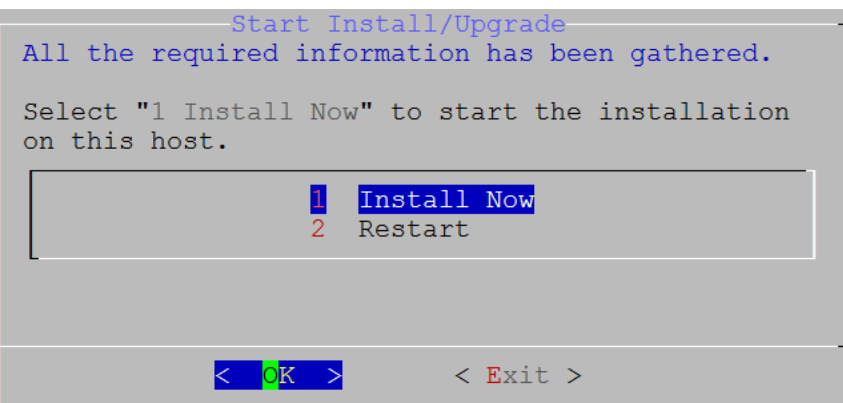

16. Appuyez sur Entrée pour installer la version 11.3 sur le serveur NW.

Lorsque le message **Installation terminée** s'affiche, c'est que vous avez installé le serveur NW 11.3 sur cet hôte.

**Remarque :** Ignorez les erreurs de code de hachage similaires aux erreurs illustrées dans l'image suivante qui s'affichent lorsque vous lancez la commande nwsetup-tui. Yum n'utilise pas MD5 pour les opérations de sécurité afin qu'elles n'affectent pas la sécurité du système.

```
ValueError: error:3207A06D:lib(50):B_HASH_init:cr new
Checksum type 'md5' disabled
(skipped due to only_if)
 * file[/etc/yum.repos.d/CentOS-Base.repo] action delete (up to date)
 * ruby_block[yum-cache-reload-CentOS-Base] action nothing (skipped due to action :nothing)
  (up to date)
 * yum_repository[Remove CentOS-CR repository] action delete
 * execute[yum clean all CentOS-CR] action runERROR:root:code for hash md5 was not found.
Traceback (most recent call last):
 File "/usr/lib64/python2.7/hashlib.py", line 129, in <module>
 globals()[_func_name] = __get_hash(__func_name)
File "/usr/lib64/python2.7/hashlib.py", line 98, in __get_openssl_constructor
 f(usedforsecurity=False)
```

- 17. Vous disposez d'une licence pour le serveur NW secondaire.
  - a. Connectez-vous à l'interface utilisateur du serveur NW secondaire, cliquez sur ADMIN > Système > Informations et notez l'identifiant de la Licence du serveur sous Informations sur la version.
  - b. Utiliser le protocole SSH sur le serveur NW principal.
  - c. Modifiez le fichier /opt/netwitness/flexnetls/local-configuration.yaml et ajoutez le back up hostid (à savoir, l'ID de serveur de licences). Il s'agit d'un exemple de la section du fichier local-configuration.yaml avant d'ajouter l'ID de serveur de licences. # Hostid of the backup server, if in fail over configuration. #backup-hostid: Il s'agit d'un exemple de la section du fichier local-configuration.yaml après l'ajout de

l'adresse MAC (par exemple, 000c2918c80d) de l'hôte du serveur NW de secours à chaud. # Hostid of the backup server, if in fail over configuration. backup-hostid: "000c2918c80d"

```
d. Redémarrez le service fneserver.
systemctl restart flexnetls-RSALM
```

- e. (Conditionnel) Si votre déploiement de la plate-forme NetWitness n'est pas autorisé à accéder à Internet (Air Gap), vous devez :
  - i. Télécharger la demande de fonctionnalité à partir de l'interface utilisateur de la plate-forme NetWitness.
  - ii. Télécharger la demande auprès de FNO.
  - iii. Télécharger la réponse de FNO vers l'interface utilisateur de la plate-forme NetWitness.
- Planifier la sauvegarde du serveur NW principal et copier ces données sauvegardées sur le serveur NW secondaire.
  - a. Utiliser le protocole SSH sur le serveur NW principal.
  - b. Exécutez les commandes suivantes.

```
/opt/rsa/saTools/bin/schedule-standby-admin-data-sync -di <warm-standby-
admin-server-ip>
```

Cela permet de sauvegarder les données du serveur NW principal et de copier le fichier d'archive de sauvegarde sur le serveur NW secondaire quotidiennement en vue d'une future utilisation de retour arrière. Cela permet également de planifier l'exécution quotidienne des sauvegardes et des copies. Vous pouvez afficher l'aide du script schedule-standby-admin-data-sync avec la chaîne de commande suivante.

/opt/rsa/saTools/bin/schedule-standby-admin-data-sync --help Vous avez ainsi la possibilité de consulter l'aide suivante qui vous permettra de personnaliser la sauvegarde des données de l'hôte (par exemple, la fréquence de sauvegarde).

Schedule Data Synch between AdminServer and Standby AdminServer Script also executes a synchronization each time.

```
Usage:
```

```
schedule-standby-admin-data-sync command [options]
```

```
Commands:

-h, --help Display Help

-d, --daily Schedule daily data synchronization

-w, --weekly Schedule weekly data synchronization

-c, --custom <crontab formatted> Schedule custom data synchronization

i.e. to schedule for midnight on 1st

- and 10th of the month: '0 0 1,10 * *'

-i, --standby-ip <ip address> IP address of standby Admin Server

-v, --verbose Enable verbose output
```

#### Basculement du serveur NW principal vers le serveur NW secondaire

Au départ, le serveur NW principal bascule vers le serveur NW secondaire. Un basculement subséquent, à savoir du serveur NW secondaire vers le serveur NW principal, appelé « retour arrière ». Effectuez la procédure suivante pour effectuer un basculement à partir du serveur NW principal vers le serveur NW secondaire.

- 1. Utilisez le protocole SSH sur le serveur NW secondaire.
- 2. Exécutez le script nw-failover avec les arguments appropriés. Par exemple :
   nw-failover --make-active --ip-address <active-nw-server-host-ip> --name
   <primary-nw-server-hostname>
   Une fois le script exécuté, le message suivant s'affiche.
   \*\*\* Please update network ip and reboot host to complete the fail over
   process \*\*\*
- 3. Mettez à jour la configuration réseau CentOS pour permuter les adresses IP.
  - Le basculement planifié sur le serveur NW principal n'a pas échoué :
    - a. Utiliser le protocole SSH sur le serveur NW principal.
    - b. Attribuez une adresse IP inutilisée au serveur NW principal.
    - c. Exécutez le script de basculement avec les arguments appropriés pour attribuer le rôle de veille au serveur NW principal. Par exemple : nw-failover --make-standby --ip-address <unused-ip-or-previousstandby-ip> --name <previous-standby-nw-server-hostname>
    - d. Arrêtez le serveur NW principal.
    - e. Utilisez le protocole SSH sur le serveur NW secondaire.
    - f. Attribuez l'adresse IP du serveur NW principal que vous avez enregistré sur le serveur NW secondaire.
  - Basculement requis le serveur NW principal a échoué :
    - a. Utilisez le protocole SSH sur le serveur NW secondaire.
    - b. Attribuez l'adresse IP du serveur NW principal au serveur NW secondaire.

**Remarque :** En cas de défaillance majeure, il peut être nécessaire de provisionner un nouvel hôte ou de créer une nouvelle image du serveur NW principal, puis d'exécuter la procédure Configuration du serveur NW secondaire en rôle de veille pour que cet hôte crée un nouveau serveur NW principal afin que vous puissiez effectuer un retour arrière vers celui-ci.

4. Redémarrez l'hôte.

- 5. Assurez-vous que le basculement est correctement configuré.
  - a. Ouvrez une session SSH sur le serveur NW en veille.
  - b. Assurez-vous que le serveur NW actif :
    - i. Peut résoudre son UUID (identifiant universel unique). source /usr/lib/netwitness/bootstrap/resources/nwcommon 2>/dev/null/dev/null > nslookup \$(getNodeID) nslookup peut renvoyer l'adresse IP du serveur NW actif actuel.
    - ii. Correspond à la même adresse IP que celle qui a été résolue à l'étape précédente.

#### Retour arrière du serveur NW secondaire vers le serveur NW principal

Après un basculement à partir du serveur NW principal vers le serveur NW secondaire, vous devez effectuer un retour arrière vers la configuration initiale du serveur NW principal dans le rôle actif et le serveur NW secondaire dans le rôle de veille.

Vous devrez essentiellement suivre les mêmes étapes que celles décrites dans la section Basculement du serveur NW principal vers le serveur NW secondaire pour effectuer un retour arrière vers la configuration d'origine (à savoir, le serveur NW principal sera actif et le serveur NW secondaire sera en veille). La différence réside dans le fait que vous devez désormais effectuer le basculement du serveur NW secondaire vers le serveur NW principal.

## Architecture réseau et ports

Reportez-vous au schéma et au tableau des ports suivants pour veiller à ce que tous les ports concernés soient ouverts et que les composants de votre déploiement NetWitness Platform puissent communiquer les uns avec les autres.

Reportez-vous à la section Architecture de NetWitness Endpoint à la fin de cette rubrique pour découvrir chaque schéma de l'architecture Endpoint.

## Schéma de l'architecture réseau NetWitness Platform

Le schéma suivant illustre l'architecture réseau NetWitness Platform, y compris tous ses produits composants.

Remarque : Les hôtes de base NetWitness Platform doivent être en mesure de communiquer avec Serveur NetWitness (serveur primaire dans un déploiement avec plusieurs serveurs) via le port UDP 123 pour la synchronisation horaire Network Time Protocol (NTP).

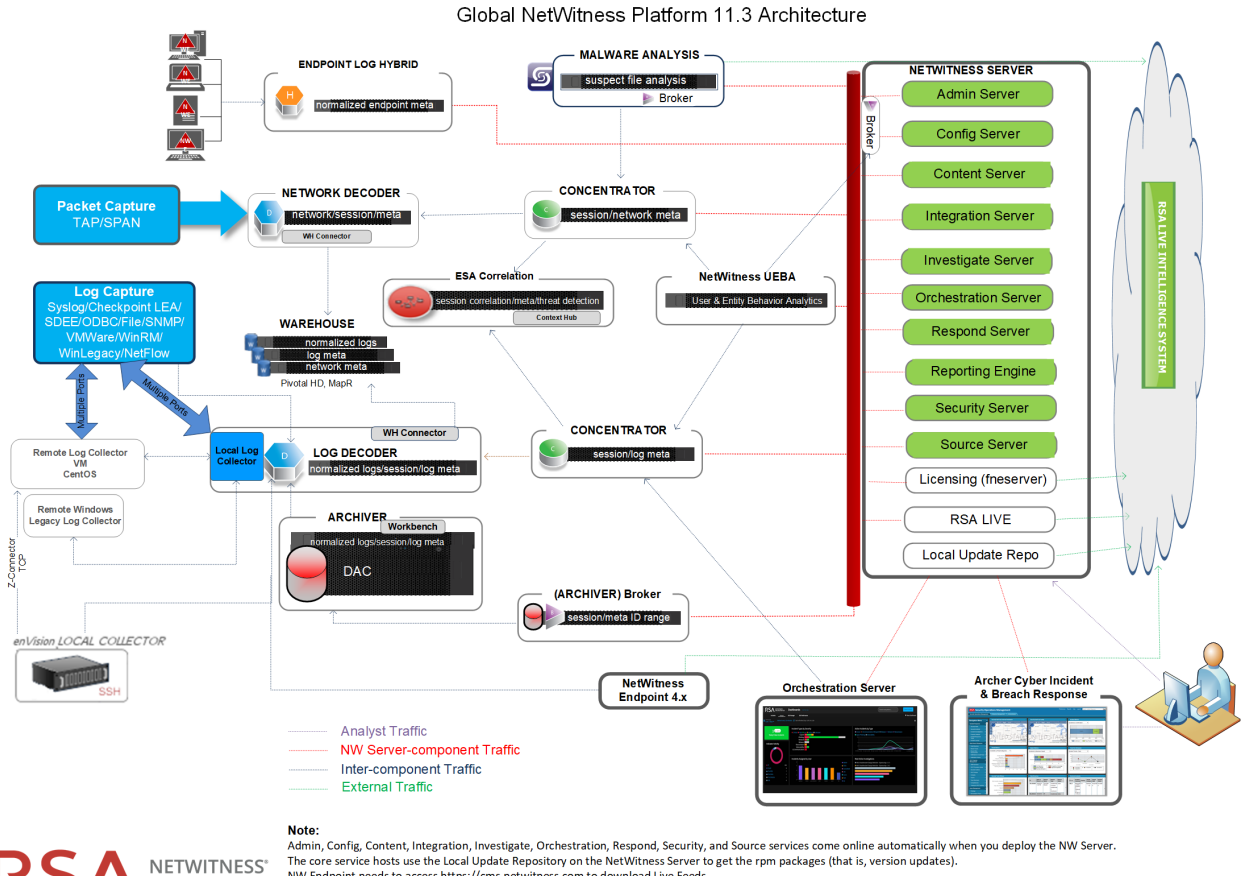

The core service hosts use the Local Update Repository on the NetWitness Server to get the rpm packages (that is, version updates) NW Endpoint needs to access https://cms.netwitness.com to download Live Feeds.

RSA recommends that you use the Broker at the top of your deployment hierarchy for UEBA data source See RSA NetWitness Platform Cloud Behavioral Analytics Gateway Configuration Guide for information or ation on the Cloud Gateway service

RS

PLATFORM

## Schéma de l'architecture réseau NetWitness (paquets)

Les schémas suivants illustrent l'architecture réseau NetWitness Endpoint Insights (paquets)

#### NetWitness Network 11.3 Architecture

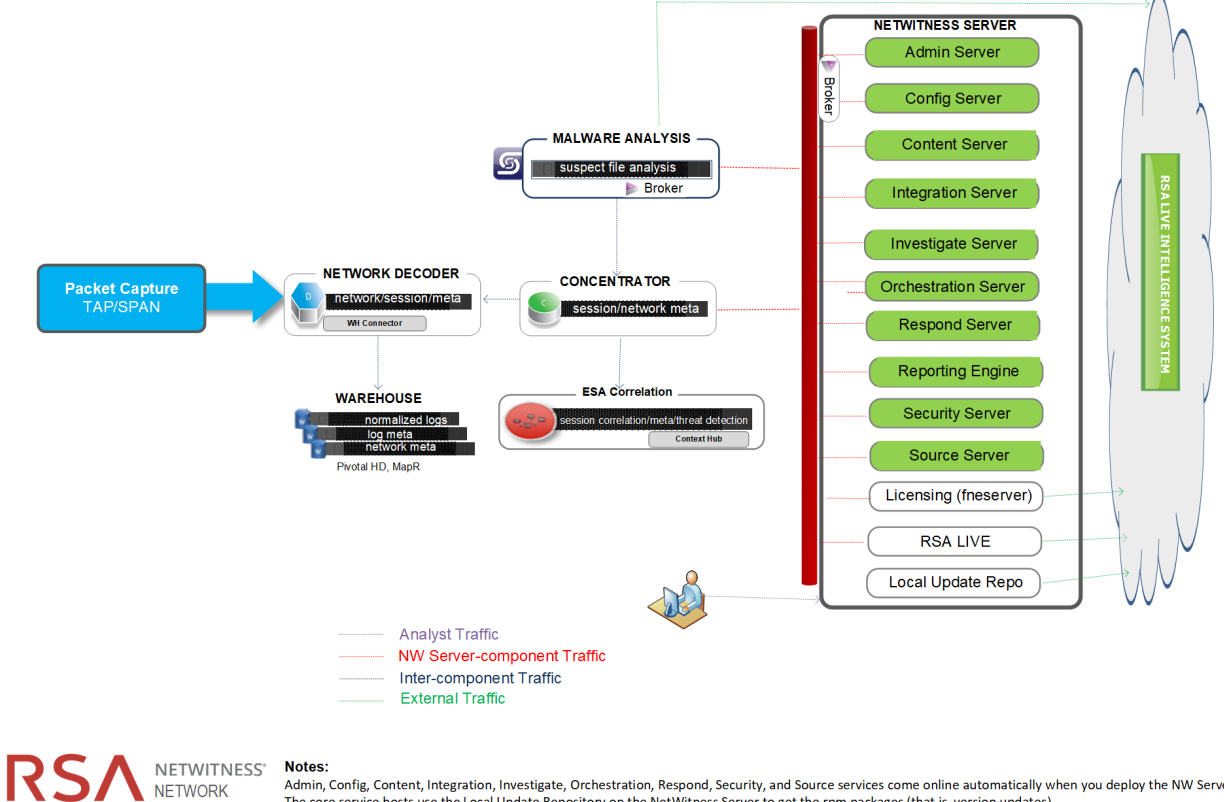

NETWITNESS' Notes: NETWORK Admin, Config, Content, Integration, Investigate, Orchestration, Respond, Security, and Source services come online automatically when you deploy the NW Server. The core service hosts use the Local Update Repository on the NetWitness Server to get the rpm packages (that is, version updates).

LOGS

## Schéma de l'architecture réseau de NetWitness Logs

Les schémas suivants illustrent l'architecture réseau de NetWitness Logs

NetWitness Logs 11.3 Architecture

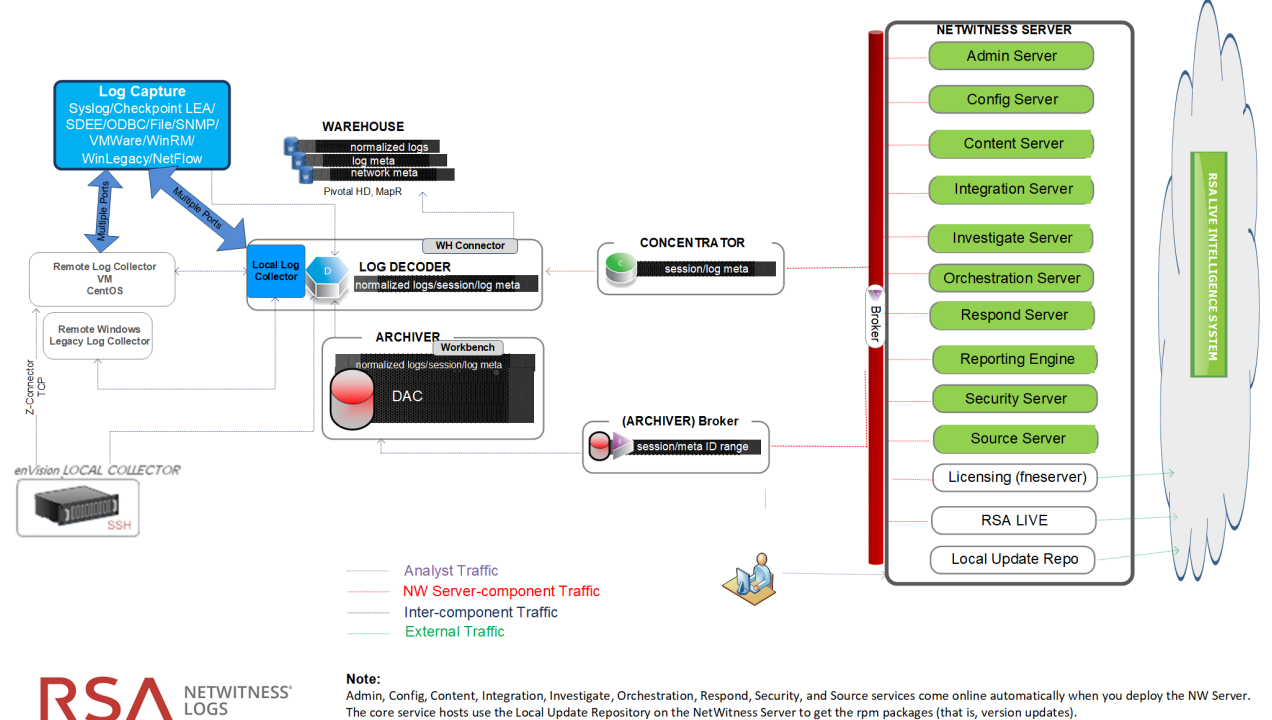

Admin, Config, Content, Integration, Investigate, Orchestration, Respond, Security, and Source services come online automatically when you deploy the NW Server. The core service hosts use the Local Update Repository on the NetWitness Server to get the rpm packages (that is, version updates).

## Liste complète des hôtes et des ports de service et iDRAC NetWitness Platform

**Remarque :** Pour les ports utilisés dans la collecte des événements via NetWitness Logs, reportezvous à la section « Les bases » du *Guide de déploiement de RSA NetWitness Suite Log Collection*. Accédez à la Table des matières principale pour rechercher tous les documents sur NetWitness Platform Logs & Network 11.x.

Cette section contient les spécifications de port pour les hôtes suivants.

Hôte de serveur NW Hôte Archiver Hôte Broker Hôte Concentrator Hôte Endpoint Log Hybrid Hôte Event Stream Analysis Ports iDRAC Hôte Log Collector Hôte Log Decoder Hôte Log Hybrid Hôte Malware Hôte de décodeur réseau Hôte réseau hybride Hôte UEBA

## Hôte de serveur NW

| Hôte source                            | Hôte de<br>destination | Ports de destination            | Commentaires                                 |
|----------------------------------------|------------------------|---------------------------------|----------------------------------------------|
| Station de travail Admin               | Serveur NW             | TCP 443, 80                     | nginx - IU NetWitness                        |
| Station de travail de l'administrateur | Serveur NW             | TCP 15671                       | Interface utilisateur de gestion<br>RabbitMQ |
| Station de travail Admin               | Serveur NW             | TCP 22                          | SSH                                          |
| Hôtes NW                               | Serveur NW             | TCP 53<br>UDP 53                | DNS                                          |
| Hôtes NW                               | Serveur NW             | TCP 15671                       | Interface utilisateur de gestion RabbitMQ    |
| Hôtes NW                               | Serveur NW             | TCP 4505, 4506                  | Ports Salt Master                            |
| Hôtes NW                               | Serveur NW             | TCP 443                         | Référentiel de mise à jour<br>RSA            |
| Hôtes NW                               | Serveur NW             | TCP 5671                        | RabbitMQ-amqp                                |
| Hôtes NW                               | Serveur NW             | UDP 123                         | NTP                                          |
| Hôtes NW                               | Serveur NW             | TCP 27017                       | MongoDB                                      |
| Serveur NW                             | cloud.netwitness.com   | TCP 443                         | Live                                         |
| Serveur NW                             | cms.netwitness.com     | TCP 443                         | Live                                         |
| Serveur NW                             | smcupdate.emc.com      | TCP 443                         | Live                                         |
| Serveur NW                             | Serveur NFS            | TCP 111, 2049,<br>UDP 111, 2049 | Installations iDRAC                          |
| Serveur NW                             | Hôtes NW               | UDP 123                         | NTP                                          |
| Serveur NW                             | NW Endpoint            | TCP 443, 9443                   | Pour les intégrations NW<br>Endpoint 4.x     |

| Hôte<br>source              | Hôte de destination | Ports de destination                                 | Commentaires                                                |
|-----------------------------|---------------------|------------------------------------------------------|-------------------------------------------------------------|
| Station de<br>travail Admin | Archiver            | TCP 15671                                            | Interface utilisateur de gestion<br>RabbitMQ                |
| Archiver                    | Serveur NW          | TCP 15671                                            | Interface utilisateur de gestion<br>RabbitMQ                |
| Archiver                    | Serveur NW          | TCP 443                                              | Référentiel de mise à jour RSA                              |
| Station de<br>travail Admin | Archiver            | TCP 22                                               | SSH                                                         |
| Serveur NW                  | Archiver            | TCP 56008 (SSL), 50108<br>(REST)                     | Ports d'application Archiver                                |
| Serveur NW                  | Archiver            | TCP 56006 (SSL), 50106<br>(REST)                     | Ports d'appliance NetWitness                                |
| Serveur NW                  | Archiver            | TCP 5671                                             | Bus de messages RabbitMQ<br>(AMQPS) pour tous les hôtes NW. |
| Serveur NW                  | Archiver            | TCP 514, 6514, 56007 (SSL),<br>50107 (REST), UDP 514 | Ports d'application Workbench                               |
| Archiver                    | Serveur NFS         | TCP 111 2049<br>UDP 111 2049                         | Installations iDRAC                                         |

## Hôte Archiver

| Hôte source                 | Hôte de destination | Ports de destination             | Commentaires                                             |
|-----------------------------|---------------------|----------------------------------|----------------------------------------------------------|
| Station de<br>travail Admin | Broker              | TCP 15671                        | Interface utilisateur de gestion RabbitMQ                |
| Broker                      | Concentrator        | TCP 56005                        | Port d'application Concentrator                          |
| Broker                      | Serveur NW          | TCP 15671                        | Interface utilisateur de gestion RabbitMQ                |
| Broker                      | Serveur NW          | TCP 443                          | Référentiel de mise à jour RSA                           |
| Station de<br>travail Admin | Broker              | TCP 22                           | SSH                                                      |
| Serveur NW                  | Broker              | TCP 56003 (SSL),<br>50103 (REST) | Ports d'application Broker                               |
| Serveur NW                  | Broker              | TCP 56006 (SSL),<br>50106 (REST) | Ports d'appliance NetWitness                             |
| Serveur NW                  | Broker              | TCP 5671                         | Bus de messages RabbitMQ (AMQPS) pour tous les hôtes NW. |
| Broker                      | Serveur NW          | TCP 111 2049<br>UDP 111 2049     | Installations iDRAC                                      |
| Endpoint<br>Broker          | Serveur NW          | TCP 443                          | Référentiel de mise à jour RSA                           |

## Hôte Broker

| Hôte source                 | Hôte de<br>destination | Ports de destination             | Commentaires                                             |
|-----------------------------|------------------------|----------------------------------|----------------------------------------------------------|
| Station de<br>travail Admin | Concentrator           | TCP 15671                        | Interface utilisateur de gestion RabbitMQ                |
| Concentrator                | Log Decoder            | TCP 56002                        | Port d'application Concentrator                          |
| Concentrator                | Décodeur<br>réseau     | TCP 56004                        | Port d'application Concentrator                          |
| Concentrator                | Serveur NW             | TCP 15671                        | Interface utilisateur de gestion RabbitMQ                |
| Concentrator                | Serveur NW             | TCP 443                          | Référentiel de mise à jour RSA                           |
| Station de<br>travail Admin | Concentrator           | TCP 22                           | SSH                                                      |
| Serveur NW                  | Concentrator           | TCP 56005 (SSL),<br>50105 (REST) | Ports d'application Concentrator                         |
| Malware                     | Concentrator           | TCP 56005 (SSL)                  | Malware                                                  |
| Serveur NW                  | Concentrator           | TCP 56006 (SSL),<br>50106 (REST) | Ports d'appliance NetWitness                             |
| Serveur NW                  | Concentrator           | TCP 5671                         | Bus de messages RabbitMQ (AMQPS) pour tous les hôtes NW. |
| Concentrator                | Serveur NFS            | TCP 111 2049<br>UDP 111 2049     | Installations iDRAC                                      |

## Hôte Concentrator

## Endpoint Log Hybrid

| Hôte<br>source         | Hôte de<br>destination                     | Ports de destination                                                     | Commentaires                                                                                                    |
|------------------------|--------------------------------------------|--------------------------------------------------------------------------|----------------------------------------------------------------------------------------------------|
| Agents<br>Endpoint     | Endpoint Log<br>Hybrid                     | TCP 443<br>UDP 444                                                       | NGINX HTTPS<br>NGINX UDP. Si le port UDP 444 n'est pas acceptable<br>dans votre environnement , reportez-vous à la section<br>Comment modifier le port UDP pour Endpoint Log<br>Hybrid. |
| Agents<br>Endpoint     | Log Decoder<br>ou Virtual<br>Log Collector | TCP 514<br>(Syslog)<br>UDP 514<br>(Syslog)<br>TLS 6514                   | Windows Log Collection                                                                                                    |
| Endpoint<br>Log Hybrid | Log Decoder<br>(externe)                   | TCP 50102<br>(REST)<br>56202<br>(Protobuf<br>SSL)<br>50202<br>(Protobuf) | Pour transférer les métadonnées vers un Log Decoder<br>externe                                                                                                    |
| Endpoint<br>Log Hybrid | Serveur NW                                 | TCP 443                                                                  | Référentiel de mise à jour RSA                                                                                                    |
| Serveur NW             | Endpoint Log<br>Hybrid                     | TCP 7050                                                                 | Trafic Web de l'interface utilisateur                                                                                                    |
| Endpoint<br>Log Hybrid | Serveur NW                                 | TCP 5671                                                                 | Bus de messages                                                                                                    |
| Endpoint<br>Log Hybrid | Serveur NW                                 | TCP 27017                                                                | MongoDB                                                                                                    |
| Serveur NW             | Endpoint Log<br>Hybrid                     | TCP 7054                                                                 | Trafic Web de l'interface utilisateur                                                                                                    |
| Serveur NW             | Serveur NFS                                | TCP 111,<br>2049<br>UDP 111,<br>2049                                     | Installations iDRAC                                                                                                    |

## Hôte Event Stream Analysis (ESA)

| Hôte source                   | Hôte de<br>destination | Ports de destination            | Commentaires                                                |
|-------------------------------|------------------------|---------------------------------|-------------------------------------------------------------|
| Station de travail<br>Admin   | ESA                    | TCP 15671                       | Interface utilisateur de gestion<br>RabbitMQ                |
| ESA primaire et secondaire    | Serveur NW             | TCP 15671                       | Interface utilisateur de gestion<br>RabbitMQ                |
| ESA primaire et secondaire    | Serveur NW             | TCP 443                         | Référentiel de mise à jour RSA                              |
| Station de travail<br>Admin   | ESA                    | TCP 22                          | SSH                                                         |
| Serveur NW,<br>ESA secondaire | ESA primaire           | TCP 27017                       | MongoDB                                                     |
| Serveur NW                    | ESA primaire           | TCP 7005                        | Port de lancement Context Hub -<br>(ESA primaire)           |
| Serveur NW                    | ESA                    | TCP 50030 (SSL)                 | Port d'application ESA                                      |
| Serveur NW                    | ESA                    | TCP 50035 (SSL)                 | Port d'application ESA                                      |
| Serveur NW                    | ESA                    | TCP 50036 (SSL)                 | Port d'application ESA                                      |
| Serveur NW                    | ESA                    | TCP 5671                        | Bus de messages RabbitMQ<br>(AMQPS) pour tous les hôtes NW. |
| ESA primaire et secondaire    | cms.netwitness.com     | TCP 443                         | Live                                                        |
| ESA primaire et secondaire    | Serveur NFS            | TCP 111 2049<br>UDP 111 2049    | Installations iDRAC                                         |
| ESA primaire et secondaire    | Active Directory       | 636 (SSL)/389 (Non<br>SSL)      |                                                             |
| Serveur NW                    | ESA                    | 80 (HTTP)/ 443<br>(HTTPS)(REST) |                                                             |
| ESA primaire                  | Archer                 | 443 (SSL)/80 (Non<br>SSL)       |                                                             |
| ESA primaire                  | ESA primaire           | TCP 7007                        | Port de lancement                                           |

## Ports iDRAC

| Port         | Fonction                                                                                                    | Commentaires                                                                            |
|--------------|----------------------------------------------------------------------------------------------------|-----------------------------------------------------------------------------------------|
| 22*          | SSH                                                                                                    | Port par défaut, configurable par l'intermédiaire duquel iDRAC écoute les connexions    |
| 443*         | НТТР                                                                                                    | Port par défaut, configurable par l'intermédiaire duquel iDRAC écoute les connexions    |
| 5 900*       | Redirection du clavier et de la souris de<br>la console virtuelle,<br>médias virtuels, dossiers virtuels et<br>partage de fichiers à distance. | Port par défaut, configurable par l'intermédiaire<br>duquel iDRAC écoute les connexions |
| 111,<br>2049 | ТСР                                                                                                    | Hôtes NetWitness Platform vers le serveur NFS                                           |
| 111,<br>2049 | UDP                                                                                                    | Hôtes NetWitness Platform vers le serveur NFS                                           |

## Hôte Log Collector

| Hôte<br>source                    | Hôte de destination               | Ports de destination                                                                                                    | Commentaires                                                         |
|-----------------------------------|-----------------------------------|----------------------------------------------------------------------------------------------------|----------------------------------------------------------------------|
| Station de<br>travail Admin       | Log Collector                     | TCP 15671                                                                                                    | Interface<br>utilisateur de<br>gestion<br>RabbitMQ                   |
| Log Collector                     | Serveur NW                        | TCP 15671                                                                                                    | Interface<br>utilisateur de<br>gestion<br>RabbitMQ                   |
| Log Collector                     | Serveur NW                        | TCP 443                                                                                                    | Référentiel de mise à jour RSA                                       |
| Station de<br>travail Admin       | Log Collector                     | TCP 22                                                                                                    | SSH                                                                  |
| Log Collector                     | Sources<br>d'événements<br>de Log | Se référer au <i>Guide de configuration de Log</i><br><i>Collection</i> . Accédez à la Table des matières<br>principale pour rechercher tous les documents sur<br>NetWitness Platform Logs & Network 11.x. |                                                                      |
| Sources<br>d'événements<br>de Log | Log Collector                     | TCP 514 (Syslog)<br>UDP 162 (SNMP), 514 (Syslog), 2055 (NetFlow),<br>4739 (NetFlow), 6343 (NetFlow), 9995 (NetFlow)"                                                                                       | Ports de Log<br>Collection                                           |
| Source<br>d'événements<br>de Log  | Log Collector                     | TCP 21, 64000, 64001, 64002, 64003, 64004, 64005, 64006, 64007, 64008, 64009                                                                                                    | Ports de Log<br>Collection FTP/S                                     |
| Serveur NW                        | Log Collector                     | TCP 56001 (SSL), 50101 (REST)                                                                                                    | Ports<br>d'application de<br>Log Collector                           |
| Serveur NW                        | Log Collector                     | TCP 56006 (SSL), 50106 (REST)                                                                                                    | Ports d'appliance<br>NetWitness                                      |
| Serveur NW                        | Log Collector                     | TCP 5671                                                                                                    | Bus de messages<br>RabbitMQ<br>(AMQPS) pour<br>tous les hôtes<br>NW. |
| Log Collector                     | Serveur NFS                       | TCP 111 2049<br>UDP 111 2049                                                                                                    | Installations<br>iDRAC                                               |
| Log Collector                     | Virtuel Log<br>Collector          | TCP 5671                                                                                                    | En mode Pull                                                         |
| Virtuel Log<br>Collector          | Log Collector                     | TCP 5671                                                                                                    | En mode Push                                                         |

## Hôte de Log Decoder

| Hôte<br>source                    | Hôte de destination              | Ports de destination                                                                                                    | Commentaires                                                         |
|-----------------------------------|----------------------------------|----------------------------------------------------------------------------------------------------|----------------------------------------------------------------------|
| Station de<br>travail Admin       | Log Decoder                      | TCP 15671                                                                                                    | Interface<br>utilisateur de<br>gestion<br>RabbitMQ                   |
| Log Decoder                       | Serveur NW                       | TCP 443                                                                                                    | Référentiel de mise à jour RSA                                       |
| Station de<br>travail Admin       | Log Decoder                      | TCP 22                                                                                                    | SSH                                                                  |
| Log Decoder                       | Source<br>d'événements<br>de Log | Se référer au <i>Guide de configuration de Log</i><br><i>Collection</i> . Accédez à la Table des matières<br>principale pour rechercher tous les documents sur<br>NetWitness Platform Logs & Network 11.x. |                                                                      |
| Sources<br>d'événements<br>de Log | Log Decoder                      | TCP 514 (Syslog), UDP 162 (SNMP), 514<br>(Syslog), 2055 (NetFlow), 4739 (NetFlow), 6343<br>(NetFlow), 9995 (NetFlow)                                                                                       | Ports de Log<br>Collection                                           |
| Sources<br>d'événements<br>de Log | Log Decoder                      | TCP 21, 64000, 64001, 64002, 64003, 64004, 64005, 64006, 64007, 64008, 64009                                                                                                    | Ports de Log<br>Collection FTP/S                                     |
| Serveur NW                        | Log Decoder                      | TCP 56001 (SSL), 50101 (REST)                                                                                                    | Ports<br>d'application de<br>Log Collector                           |
| Serveur NW                        | Log Decoder                      | TCP 56002 (SSL), 56202 (Endpoint), 50102 (REST)                                                                                                    | Ports<br>d'application Log<br>Decoder                                |
| Serveur NW                        | Log Decoder                      | TCP 56006 (SSL), 50106 (REST)                                                                                                    | Ports d'appliance<br>NetWitness                                      |
| Serveur NW                        | Log Decoder                      | TCP 5671                                                                                                    | Bus de messages<br>RabbitMQ<br>(AMQPS) pour<br>tous les hôtes<br>NW. |
| Log Decoder                       | Log<br>Collector                 | TCP 6514                                                                                                    |                                                                      |
| Log Decoder                       | Serveur NFS                      | TCP 111 2049<br>UDP 111 2049                                                                                                    | Installations<br>iDRAC                                               |

| Hôte | Loq | Hybrid |
|------|-----|--------|
|      | 3   |        |

| Hôte<br>source                    | Hôte de destination              | Ports de destination                                                                                                    | Commentaires                                                         |
|-----------------------------------|----------------------------------|----------------------------------------------------------------------------------------------------|----------------------------------------------------------------------|
| Station de<br>travail Admin       | Log Hybrid                       | TCP 15671                                                                                                    | Interface<br>utilisateur de<br>gestion<br>RabbitMQ                   |
| Log Hybrid                        | Serveur NW                       | TCP 15671                                                                                                    | Interface<br>utilisateur de<br>gestion<br>RabbitMQ                   |
| Log Hybrid                        | Serveur NW                       | TCP 443                                                                                                    | Référentiel de<br>mise à jour RSA                                    |
| Station de<br>travail Admin       | Log Hybrid                       | TCP 22                                                                                                    | SSH                                                                  |
| Log Collector                     | Source<br>d'événements<br>de Log | Se référer au <i>Guide de configuration de Log</i><br><i>Collection</i> . Accédez à la Table des matières<br>principale pour rechercher tous les documents sur<br>NetWitness Platform Logs & Network 11.x. |                                                                      |
| Sources<br>d'événements<br>de Log | Log Hybrid                       | TCP 514 (Syslog), UDP 162 (SNMP), 514<br>(Syslog), 2055 (NetFlow), 4739 (NetFlow), 6343<br>(NetFlow), 9995 (NetFlow)                                                                                       | Ports de Log<br>Collection                                           |
| Sources<br>d'événements<br>de Log | Log Hybrid                       | TCP 21, 64000, 64001, 64002, 64003, 64004, 64005, 64006, 64007, 64008, 64009                                                                                                    | Ports de Log<br>Collection FTP/S                                     |
| Serveur NW                        | Log Hybrid                       | TCP 56001 (SSL), 50101 (REST)                                                                                                    | Ports<br>d'application de<br>Log Collector                           |
| Serveur NW                        | Log Hybrid                       | TCP 56002 (SSL), 56202 (Endpoint), 50102 (REST)                                                                                                    | Ports<br>d'application Log<br>Decoder                                |
| Serveur NW                        | Log Hybrid                       | TCP 56005 (SSL), 50105 (REST)                                                                                                    | Ports<br>d'application<br>Concentrator                               |
| Serveur NW                        | Log Hybrid                       | TCP 56006 (SSL), 50106 (REST)                                                                                                    | Ports d'appliance<br>NetWitness                                      |
| Serveur NW                        | Log Hybrid                       | TCP 5671                                                                                                    | Bus de messages<br>RabbitMQ<br>(AMQPS) pour<br>tous les hôtes<br>NW. |

| Hôte<br>source | Hôte de destination | Ports de destination         | Commentaires           |
|----------------|---------------------|------------------------------|------------------------|
| Log Hybrid     | Serveur NFS         | TCP 111 2049<br>UDP 111 2049 | Installations<br>iDRAC |

| Hôte source                 | Hôte de destination    | Ports de destination             | Commentaires                                                |
|-----------------------------|------------------------|----------------------------------|-------------------------------------------------------------|
| Station de<br>travail Admin | Malware                | TCP 15671                        | Interface utilisateur de gestion<br>RabbitMQ                |
| Malware                     | Serveur NW             | TCP 15671                        | Interface utilisateur de gestion<br>RabbitMQ                |
| Malware                     | Serveur NW             | TCP 443                          | Référentiel de mise à jour RSA                              |
| Station de<br>travail Admin | Malware                | TCP 22                           | SSH                                                         |
| Serveur NW                  | Malware                | TCP 60007                        | Ports d'application Malware                                 |
| Serveur NW                  | Malware                | TCP 56006 (SSL),<br>50106 (REST) | Ports d'appliance NetWitness                                |
| Serveur NW                  | Malware                | TCP 5671                         | Bus de messages RabbitMQ<br>(AMQPS) pour tous les hôtes NW. |
| Serveur NW                  | Malware                | TCP 5432                         | Postgresql                                                  |
| Serveur NW                  | Malware                | TCP 56003 (SSL),<br>50103 (REST) | Ports d'application Broker                                  |
| Malware                     | panacea.threatgrid.com | TCP 443                          | Threatgrid                                                  |
| Malware                     | cloud.netwitness.com   | TCP 443                          | Évaluation de la Communauté /<br>Opswat                     |
| Malware                     | Serveur NFS            | TCP 111 2049<br>UDP 111 2049     | Installations iDRAC                                         |

## Hôte Malware

## Hôte de décodeur réseau

| Hôte source                 | Hôte de<br>destination | Ports de destination             | Commentaires                                                |
|-----------------------------|------------------------|----------------------------------|-------------------------------------------------------------|
| Station de<br>travail Admin | Décodeur<br>réseau     | TCP 15671                        | Interface utilisateur de gestion RabbitMQ                   |
| Décodeur<br>réseau          | Serveur NW             | TCP 15671                        | Interface utilisateur de gestion RabbitMQ                   |
| Décodeur<br>réseau          | Serveur NW             | ТСР 443                          | Référentiel de mise à jour RSA                              |
| Station de<br>travail Admin | Décodeur<br>réseau     | TCP 22                           | SSH                                                         |
| Serveur NW                  | Décodeur<br>réseau     | TCP 56004 (SSL),<br>50104 (REST) | Ports d'application de décodeur réseau                      |
| Serveur NW                  | Décodeur<br>réseau     | TCP 56006 (SSL),<br>50106 (REST) | Ports d'appliance NetWitness                                |
| Serveur NW                  | Décodeur<br>réseau     | TCP 5671                         | Bus de messages RabbitMQ (AMQPS)<br>pour tous les hôtes NW. |
| Décodeur<br>réseau          | Serveur NFS            | TCP 111 2049<br>UDP 111 2049     | Installations iDRAC                                         |

| Hôte source                 | Hôte de<br>destination | Ports de destination             | Commentaires                                             |
|-----------------------------|------------------------|----------------------------------|----------------------------------------------------------|
| Station de<br>travail Admin | Réseau<br>hybride      | TCP 15671                        | Interface utilisateur de gestion RabbitMQ                |
| Réseau hybride              | Serveur NW             | TCP 15671                        | Interface utilisateur de gestion RabbitMQ                |
| Réseau hybride              | Serveur NW             | TCP 443                          | Référentiel de mise à jour RSA                           |
| Station de<br>travail Admin | Réseau<br>hybride      | ТСР 22                           | SSH                                                      |
| Serveur NW                  | Réseau<br>hybride      | TCP 56004 (SSL),<br>50104 (REST) | Ports d'application de décodeur réseau                   |
| Serveur NW                  | Réseau<br>hybride      | TCP 56005 (SSL),<br>50105 (REST) | Ports d'application Concentrator                         |
| Serveur NW                  | Réseau<br>hybride      | TCP 56006 (SSL),<br>50106 (REST) | Ports d'appliance NetWitness                             |
| Serveur NW                  | Réseau<br>hybride      | TCP 5671                         | Bus de messages RabbitMQ (AMQPS) pour tous les hôtes NW. |
| Réseau hybride              | Serveur NFS            | TCP 111 2049<br>UDP 111 2049     | Installations iDRAC                                      |

## Hôte réseau hybride

## Hôte UEBA

| Hôte source                 | Hôte de<br>destination | Ports de destination             | Commentaires                           |
|-----------------------------|------------------------|----------------------------------|----------------------------------------|
| Serveur UEBA                | Serveur NW             | TCP 443                          | Référentiel de mise à jour RSA         |
| Serveur UEBA                | Broker                 | TCP 56003 (SSL), 50103<br>(REST) | Ports d'application Broker             |
| Serveur UEBA                | Concentrator           | TCP 56005 (SSL), 50105<br>(REST) | Ports d'application Concentrator       |
| Station de travail<br>Admin | Serveur UEBA           | 443                              | Surveillance de l'UEBA                 |
| Station de travail<br>Admin | Serveur UEBA           | 22                               | SSH                                    |
| Serveur UEBA                | Serveur NW             | 15671                            | Transmission d'alertes UEBA à répondre |
| Serveur NW                  | Serveur NFS            | TCP 111, 2049<br>UDP 111, 2049   | Installations iDRAC                    |

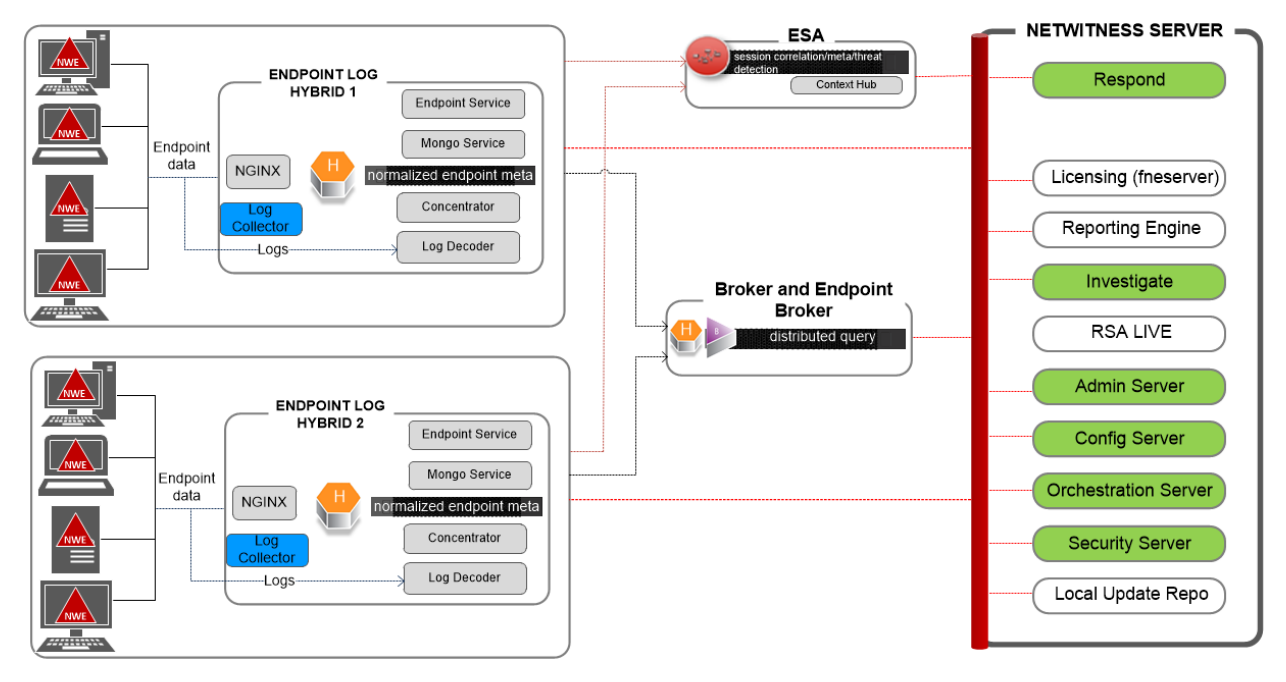

## Architecture de NetWitness Endpoint

Note: Log Collector collects Windows logs from event sources.

## Intégration du point de terminaison NetWitness 4.4 avec la plate-forme NetWitness

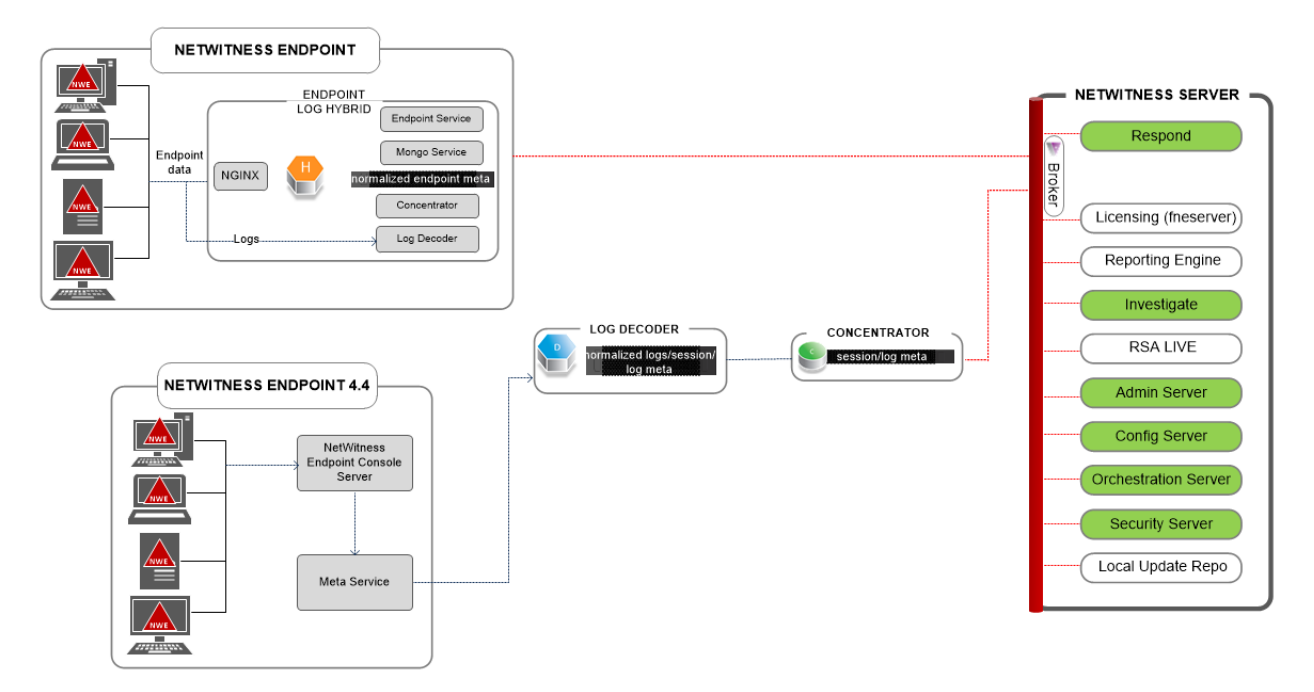

Pour plus d'informations sur les services exécutés sur Endpoint Log Hybrid, reportez-vous à la section *Guide de configuration de RSA NetWitness Endpoint*.

## Comment modifier le port UDP pour Endpoint Log Hybrid

Les étapes suivantes vous indiquent comment modifier le port UDP 444 par défaut d'Endpoint Log Hybrid s'il n'est pas acceptable dans votre environnement. Cette procédure utilise 555 comme exemple pour remplacer le port UDP 444.

Il existe deux tâches dont vous avez besoin pour modifier le port UDP 444 par défaut d'Endpoint Log Hybrid :

Tâche 1 - Informer tous les agents qu'ils doivent utiliser un nouveau port UDP

Tâche 2 - Mettre à jour le port sur tous les hôtes Endpoint Log Hybrid dans votre environnement

**Remarque :** Si vous n'avez pas sélectionné l'option des règles de pare-feu personnalisées lors de l'exécution de nwsetup-tui, NetWitness Platform remplace les règles de pare-feu après un certain temps. Si c'est le cas, consultez l'article suivant de la base de connaissances 00036446 (https://community.rsa.com/docs/DOC-93651).

## Tâche 1 - Informer tous les agents qu'ils doivent utiliser un nouveau port UDP

Procédez comme suit pour mettre à jour le port UDP dans la règle de réplication des données d'entreprise par défaut (EDR) et dans toutes les autres règles pour indiquer à tous les agents d'utiliser un nouveau port UDP.

- 1. Dans le menu NetWitness Platform, sélectionnez ADMIN > Sources Endpoint > Règles. La vue Règles s'affiche.
- 2. Sélectionnez la Règle EDR par défaut, puis cliquez sur Modifier dans la barre d'outils.
- 3. Déroulez jusqu'à **PORT UDP** et modifiez la valeur (par exemple, passez de 444 à 555).
- 4. Cliquez sur **Publier la règle** au bas de la vue.

## Tâche 2 - Mettre à jour le port sur tous les hôtes Endpoint Log Hybrid dans votre

#### environnement

Ouvrez une session SSH pour chaque hôte Endpoint Log Hybrid de votre environnement avec les admin informations d'identification et effectuez les mises à jour suivantes.

- 1. Mettez les iptables règles à jour pour autoriser 555 à la place de 444.
  - a. Dans le fichier suivant, remplacez 444 par 555 . vi /etc/sysconfig/iptables
  - b. Redémarrez iptables avec la chaîne de commande suivante. systemctl restart iptables
  - c. Vérifiez la modification grâce à la chaîne de commande suivante. iptables -L -n Voici un exemple de ce qui s'affiche lorsque la modification est correcte. ACCEPT udp -- 0.0.0.0/0 0.0.0/0 udp multiport dports 555 /\* EndpointNginxPort \*/ ctstate NEW

- 2. Mettez à jour la stratégie SELinux. 555 est le port de prédilection. Vous devez donc mettre à jour la règle SELinux pour autoriser ce port.
  - a. Exécutez la chaîne de commande suivante.
     semanage port -a -t http\_port\_t -p udp 555
     Si vous avez reçu des erreurs ou des avertissements Python, ignorez-les.
  - b. Vérifiez la modification grâce à la chaîne de commande suivante.
     semanage port -l | grep http\_port\_t
     Voici un exemple de ce qui s'affiche lorsque la modification est correcte.
     http\_port\_t udp 555, 444
  - c. (Facultatif) Supprimez 444.
- 3. Mettez à jour la configuration nginx.
  - a. Modifiez le fichier suivant : vi /etc/nginx/nginx.conf
  - b. Recherchez la chaîne suivante : listen 444 udp;
  - c. Remplacez 444 par 555.
  - d. Redémarrez nginx avec la chaîne de commande suivante. systemctl restart nginx
- 4. Vérifiez que les agents communiquent sur le nouveau port.
  - a. Exécutez la chaîne de commande suivante. tcpdump -i eth0 port 555
  - b. Patientez 30 secondes, car le port envoie une balise toutes les 30 secondes. Si tout fonctionne correctement, des informations semblables à ce qui suit s'affichent.

09:20:12.571316 IP 10.40.15.103.60807 >

NiranjanEPS1.rsa.lab.emc.com.dsf: UDP, length 20

09:20:12.572433 IP NiranjanEPS1.rsa.lab.emc.com.dsf >

10.40.15.103.60807: UDP, length 1

Les deux lignes doivent être renvoyées. L'une est la demande de taille (20 octets) et l'autre correspond à la taille de la réponse (1 octet).

## Exigences du site et sécurité

Lisez soigneusement et respectez tous les avertissements et précautions avant d'installer ou d'effectuer la maintenance de vos appareils RSA.

## Usages prévus de l'application

Ce produit a été évalué comme équipement IT (ITE) pouvant être installé à l'intérieur d'un bureau, d'une école, d'une salle informatique ou d'un emplacement commercial. Ce périphérique n'est pas destiné à être branché à un câble de type extérieur.

## Service

Aucun composant réparable par l'utilisateur n'est présent à l'intérieur de cet appareil. Veuillez contacter le support client en cas de dysfonctionnement. En cas de défaillance, une température élevée peut survenir à l'intérieur du système provoquant un signal d'alarme. Si l'alarme se déclenche, débranchez immédiatement l'appareil de la source d'alimentation et contactez le support client. Un fonctionnement prolongé du périphérique serait dangereux et pourrait causer des blessures ou des dommages matériels.

## Informations relatives à la sécurité

## Sélection de site

Le système est conçu pour fonctionner dans un environnement de bureau classique. Choisissez un site avec les caractéristiques suivantes :

- Être propre, sec et exempt de particules en suspension dans l'air (sans compter la poussière que l'on peut s'attendre à trouver normalement dans une pièce).
- Bénéficier d'une bonne ventilation et ne pas être exposé à une source de chaleur, y compris à la lumière directe du soleil et à des radiateurs.
- Ne pas être exposé à des sources de vibrations ou de chocs physiques.
- Être éloigné des champs magnétiques puissants produits par les appareils électriques.
- Dans les régions qui sont sensibles aux orages électriques, nous vous recommandons de brancher le système à un parasurtenseur.
- Être doté d'une prise murale avec mise à la terre.
- Laisser suffisamment d'espace pour accéder aux câbles d'alimentation servant de dispositifs principaux de coupure du courant pour le produit.

## Pratiques de manipulation de l'équipement

Réduisez le risque de blessures ou de dommages matériels par les actions suivantes :

- Se conformer aux exigences de santé et de sécurité au travail lors du déplacement ou du soulèvement du périphérique.
- Utiliser une aide mécanique ou toute autre assistance appropriée lors du déplacement ou du soulèvement du périphérique.
- Réduire le poids de l'appareil pour faciliter la manipulation en supprimant tous les composants facilement détachables.

## Avertissements relatifs à l'alimentation et à l'électricité

Attention : Le bouton d'alimentation désigné par la marque d'alimentation de secours, n'éteint PAS complètement l'alimentation secteur du système. Une alimentation de secours de 5 V est active lorsque le système est branché. Pour couper l'alimentation du système, vous devez débrancher le cordon d'alimentation secteur de la prise murale.

- N'essayez pas de modifier ni d'utiliser un cordon d'alimentation s'il ne s'agit pas du type exact requis. Un autre cordon d'alimentation est requis pour chaque alimentation du système.
- Ce produit ne contient aucune pièce réparable par l'utilisateur. N'ouvrez pas le système.
- Lorsque vous remplacez une alimentation remplaçable à chaud, débranchez le câble de l'alimentation à remplacer, avant de la retirer du serveur.

#### Avertissements relatifs au montage en rack

- Le rack doit être fixé à un support inamovible pour l'empêcher de basculer lorsque vous sortez le serveur ou un élément. Le rack doit être installé conformément aux instructions du fabricant du rack.
- Le montage de l'équipement dans le rack doit être effectué soigneusement afin d'éviter tout danger lié à une charge mécanique inégale.
- Ne sortez qu'un seul élément du rack à la fois.
- Pour éviter tout choc électrique, vous devez disposer d'une mise à la terre de sécurité pour le rack et pour chaque équipement qui y est installé.

## Refroidissement et circulation de l'air

L'installation de l'équipement ne doit pas compromettre la quantité d'aération nécessaire au fonctionnement sûr de l'équipement.